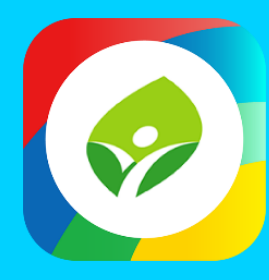

# 新北校園通APP 智慧校園起步走

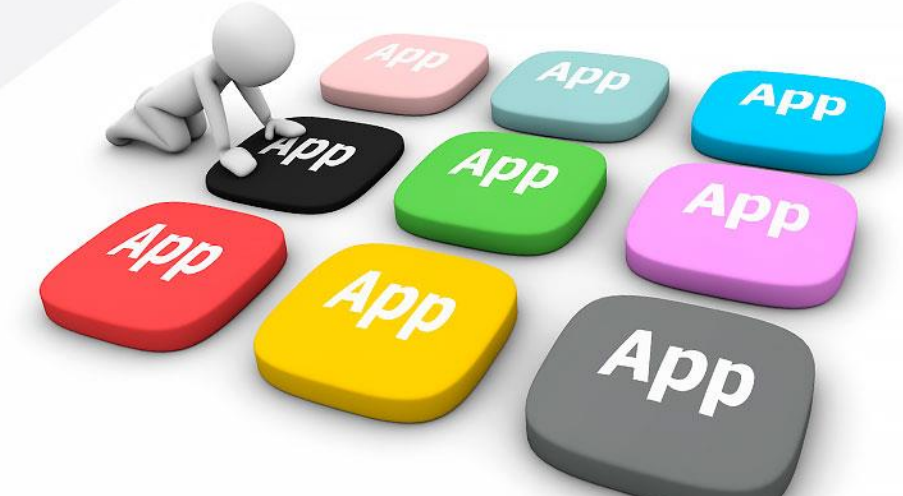

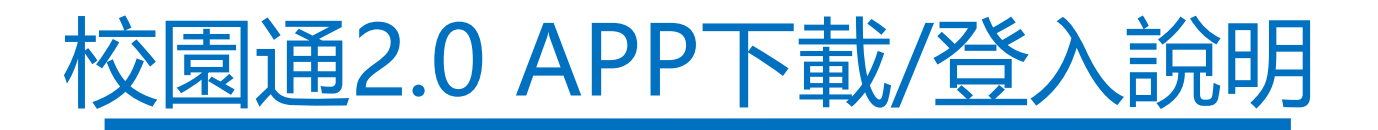

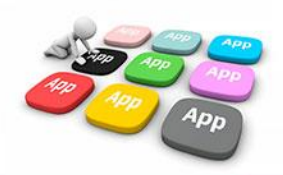

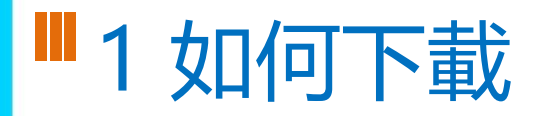

• 新北校園通 2.0 為 原「新北校園通」全新改版

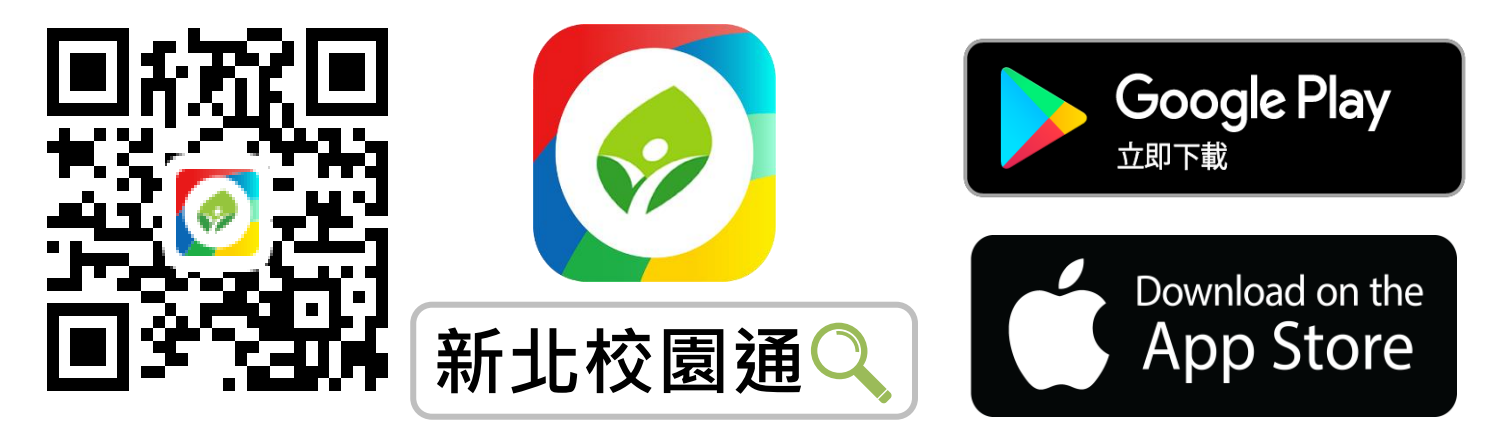

- 未曾使用 用戶:手機APP商店 搜尋「新北校園通」按 下載
- 已下載原「新北校園通」用戶:手機APP商店 搜尋
   「新北校園通」按 更新

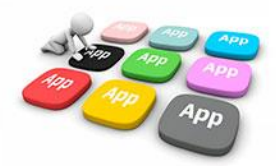

# ■1家長簡訊註冊 123 GO!

- 家長使用手機簡訊驗證,一支手機可同時
   不須重複登出、登入作業
- 子女資訊與校務系統資料比對,完成親子關係綁定服務

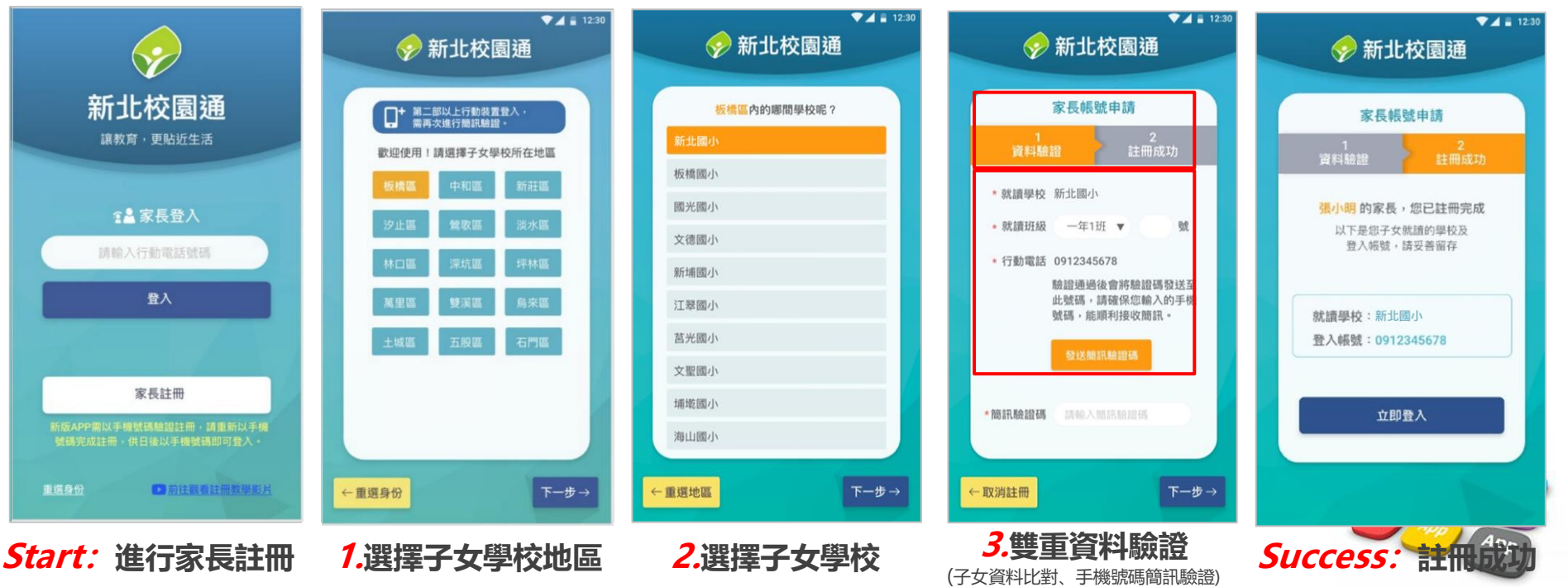

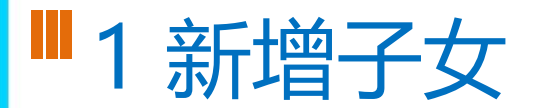

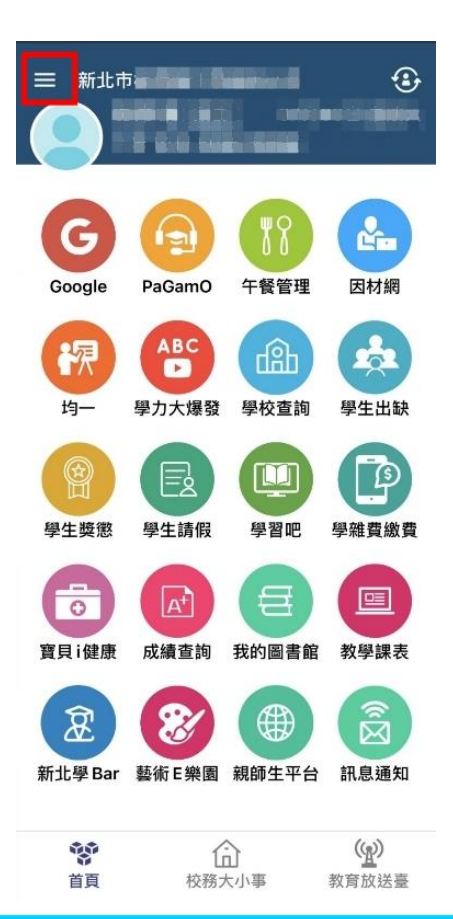

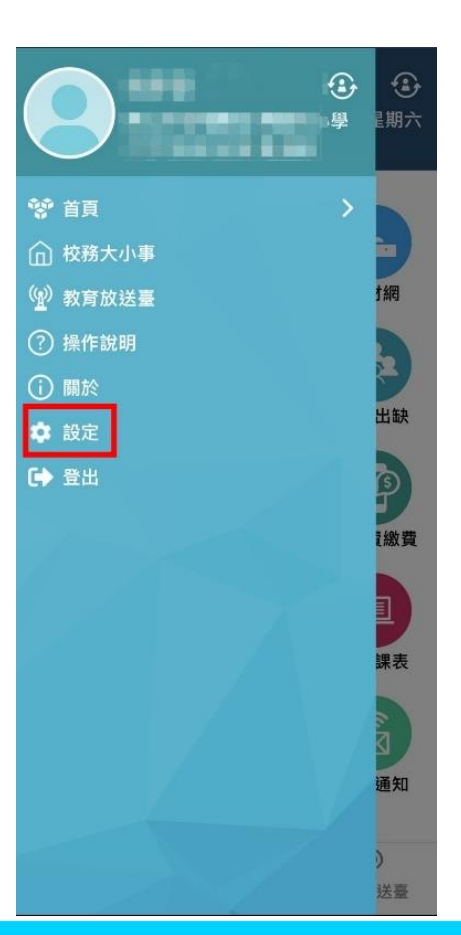

#### The state of the state of the ..... 目前版本 2.17.291 為提供順暢的使用體驗,敬請使用iOS 9.0 版以上版本 新增子女 切換身分 裝置管理 自訂首頁卡片 手機條碼載具 家長簽章密碼 新北校園通公告

客服電話 04-37073909#40

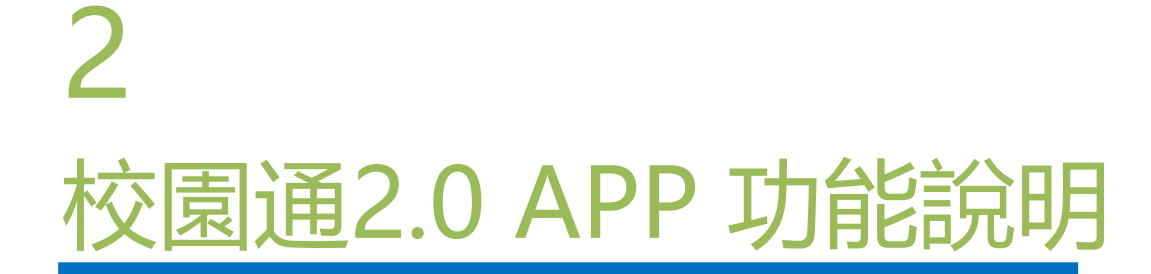

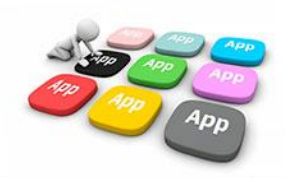

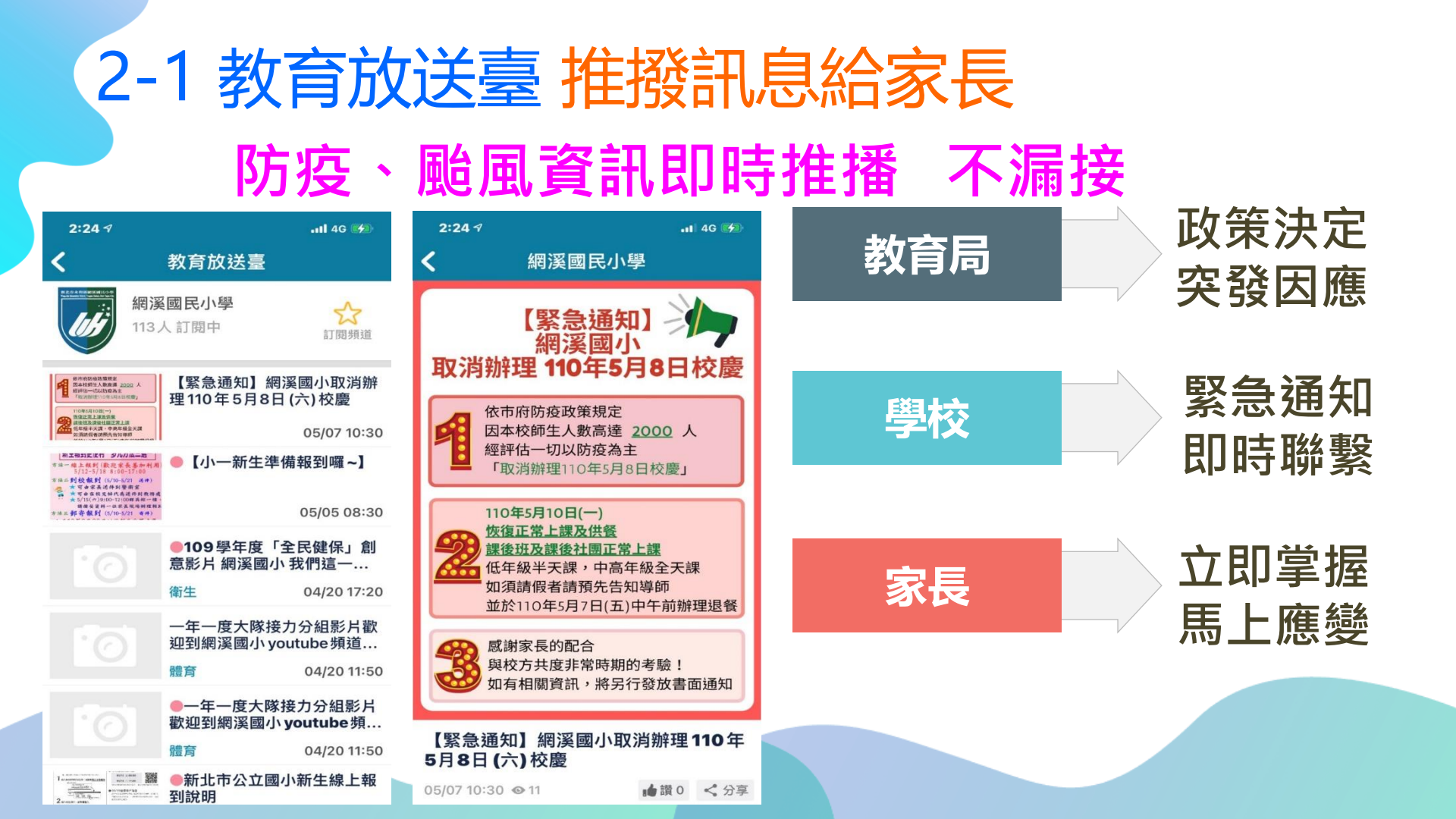

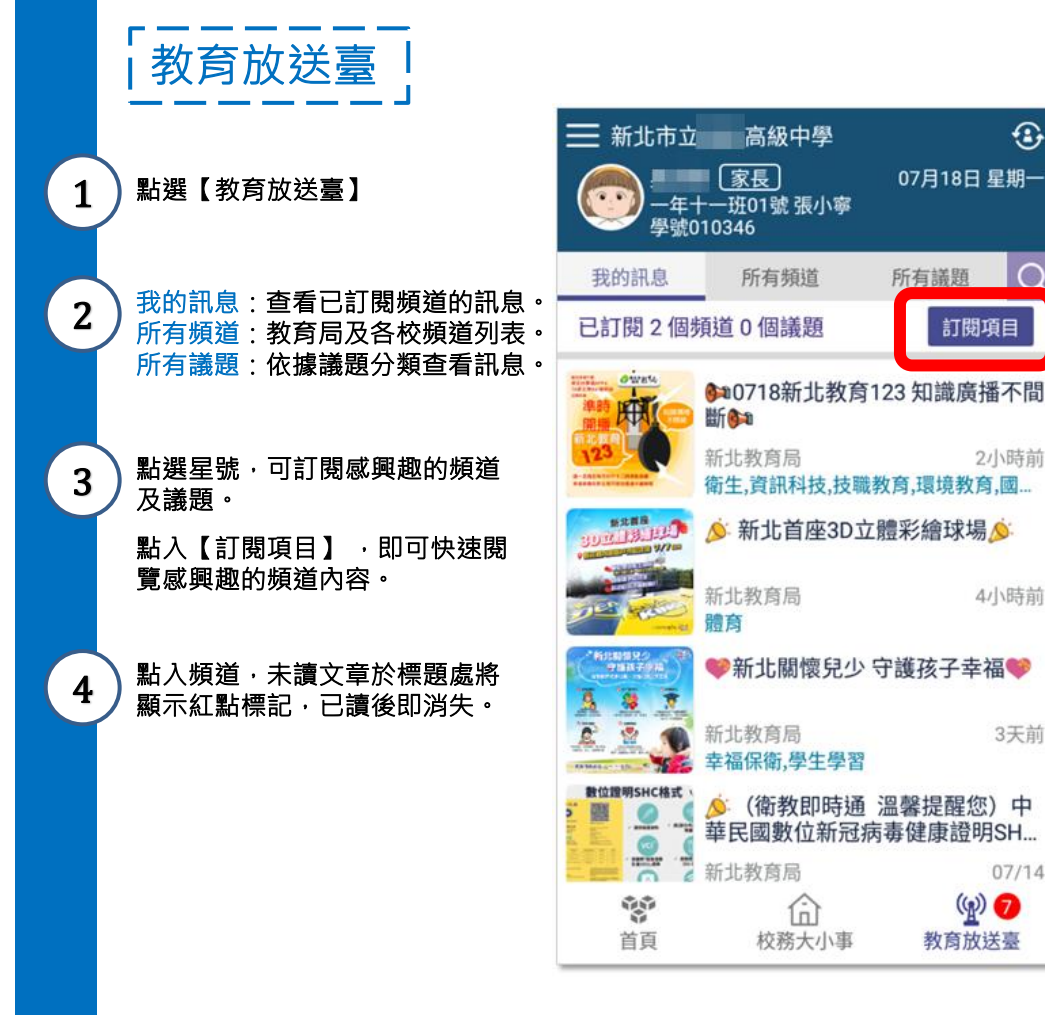

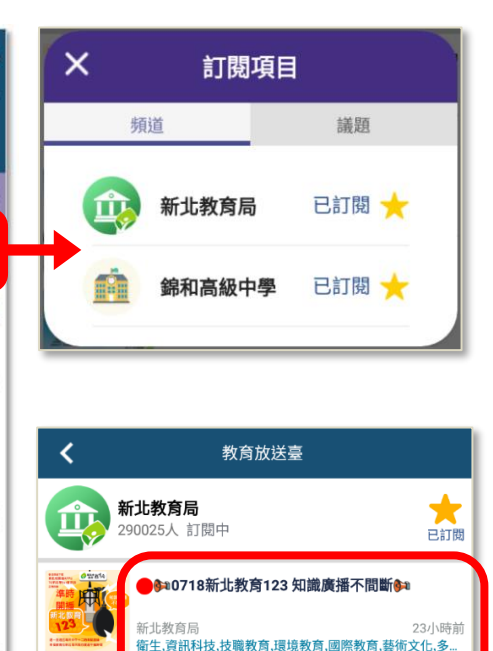

●◇ 新北首座3D立體彩繪球場◇

♥新北關懷兒少 守護孩子幸福♥

1天前

07/15

新北教育局

新北教育局

幸福保衛.學牛學習

3

07月18日 星期一

所有議題

訂閱項目

2小時前

4小時前

3天前

07/14

(g) 🕖

教育放送臺

俞

校務大小事

新た新聞 「「「「」」「「」」「「」」「」」

-

數位證明SHC格式

Ē -

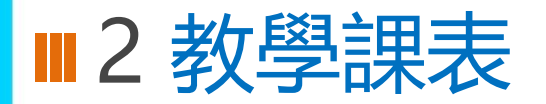

- 提供家長查詢子女班級課表。
- 提供教師查詢、個人課表、班級課表、教師課表,教師可點選個人課表:授課節次,查詢學生名 冊、場地預約、平時測驗輸入;校長、主任可快速查詢各班課表資料。

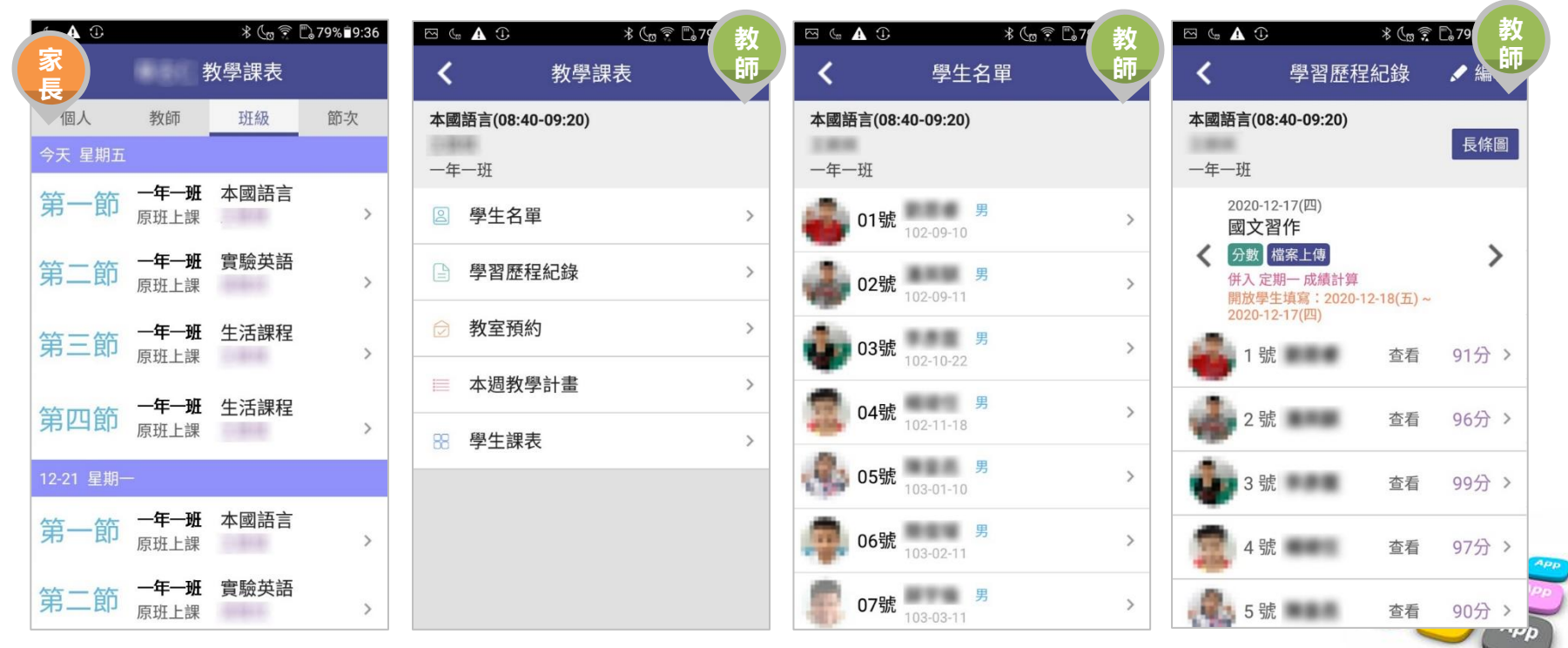

# ■ 2上課YO -家長 - 學生請假/假單查詢

#### 顯示預設為 孩子本人 所有假單

- ✓ 呈現自已孩子的假單明細與簽核情形
- ✓ 若有多位孩子請切換身分後查看

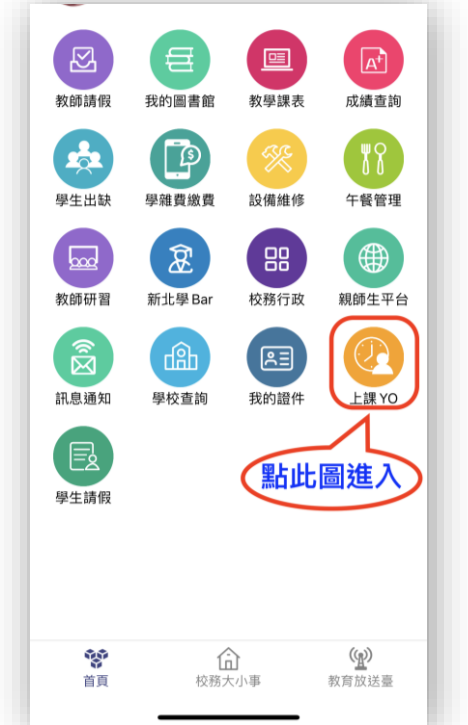

| 🗓 🚌 📼 24 📥 🕢 🖻                                                             | <b>∽ []] ()</b> 🕸 59% 🗩 22:55 |
|----------------------------------------------------------------------------|-------------------------------|
| く 上記                                                                       | ₹YO                           |
| 假單查詢                                                                       | 出缺統計                          |
| 五年10班 50號 郝測試                                                              |                               |
| 110-07-01(四) 病假<br>家長 岛高德由譜                                                | 導師 簽核中                        |
| 110-07-01 早、一、二、三、<br>110-07-02 早、一、二、三、                                   | 四、五、六、整潔活動、七<br>四、五、六、整潔活動、七  |
| 110-07-01(四) 事假<br>家長 吳彥德由誌                                                | 科任教師 吳彥德已註銷                   |
| 【110-07-01】早、一、二、三、<br>【110-07-02】早、一、二、三、                                 | 四、五、六、整潔活動、七<br>四、五、六、整潔活動、七  |
| 110-07-01(四) 病假<br>家長 吳彥德由諸                                                | 科任教師 吳彥德已註銷                   |
| 110-07-01 早、一、二、三、<br>110-07-02 早、一、二、三、                                   | 四、五、六、整潔活動、七<br>四、五、六、整潔活動、七  |
| <ol> <li>110-06-25(五) 事假</li> <li>家長 吳彥德申請</li> <li>110-06-25 早</li> </ol> | 導師 簽核中                        |
| 110-06-23(三) 企假<br>科任教師 吳彥德申請<br>110-06-23 早、一、二、三、                        | 科任教師 吳彥德已註銷                   |
| 110-06-23(三) <u>公假</u><br>科任教師 吳彥德申請<br>110-06-23 早、一、二、三、                 | 科任教師 吳彥德已註銷                   |
| 110-06-23(三) <u>公假</u><br>科任教師 吳彥德申請                                       | 科任教師 吳彦德已註銷                   |
| 110-06-23     早、一、二、三、       110-06-24     早、一、二、三、                        | 四<br>四、五、六、整潔活動、七             |
| 110-06-23(三) 事假<br>科任教師 吳彥德申請                                              | 科任教的 吴子子 4销<br>+              |
| 110-06-23 早、一、二、三、<br>110-06-24 早、一、二、三、                                   | 四<br>四、五、六、整漆 毛動              |

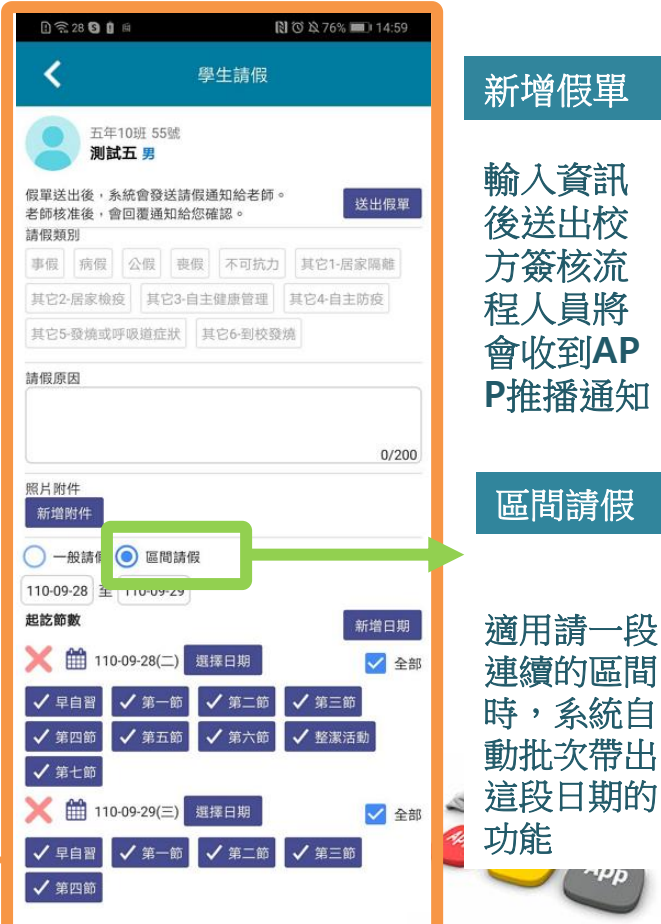

■ 2 上課YO -家長 - 學生請假/出缺統計

#### 顯示預設為孩子本人所有學期 的出缺統計

- ✓ 呈現自已孩子的各學期假單統計
- ✓ 可點入某生某假別查詢詳情

| D 🗟 Or 🖙 24 🖂 🖻 |           | ) * <u>12</u> 859 | % 🔲 | DI 14: | 38 |
|-----------------|-----------|-------------------|-----|--------|----|
| <               | 學生出缺席     |                   |     |        |    |
| 假單查詢            | 出缺統計      | 至                 | ]]校 | 刷卡     |    |
| 五年10班 50號 郝     | 測試        |                   |     |        |    |
| 110 學年度 第1 🖗    | 學期 無事病假記錄 |                   |     |        | >  |
| 109 學年度 第2 學    | 學期        |                   |     |        | >  |
| 事假              |           |                   | 63  | 節      | >  |
| 病假              |           |                   | 62  | 節      | >  |
| 曠課              |           |                   | 24  | 節      | >  |
| 公假              |           |                   | 9   | 節      | >  |
| 缺席              |           |                   | 77  | 節      | >  |
| 其它3-自主健康管理      |           |                   | 2   | 節      | >  |
| 109 學年度 第1 學期   |           |                   |     |        | >  |
| 病假              |           |                   | 31  | 節      | >  |
| ▲ 不可抗力          |           |                   | 1   | 節      | >  |
| 遲到              |           |                   | 1   | 節      | >  |
|                 |           |                   |     |        |    |

| P 🙃 🕶 24 🛆 📾                         | 🕅 🛈 🔻 🖄 85% 📖 14:39 |
|--------------------------------------|---------------------|
| <                                    | 學生出缺席               |
| <b>五年10班 50號 郝測</b><br>109 學年度 第2 學期 | iit<br>B            |
| 事假                                   | 110-06-24 第七節 至 早自習 |
| 事假                                   | 110-06-23 第四節 至 早自習 |
| 事假                                   | 110-05-04 第一節       |
| 事假                                   | 110-04-28 第七節 至 早自習 |
| 事假                                   | 110-04-27 第七節 至 早自習 |
| 事假                                   | 110-04-20 第一節 至 早自習 |
| 事假                                   | 110-04-15 第七節 至 早自習 |
| 事假                                   | 110-04-14 第七節 至 早自習 |
| 事假                                   | 110-03-17 早自習       |
| 事假                                   | 110-03-12 第一節 至 早自習 |
| 事假                                   | 110-03-09 第七節 至 早自習 |
|                                      |                     |

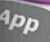

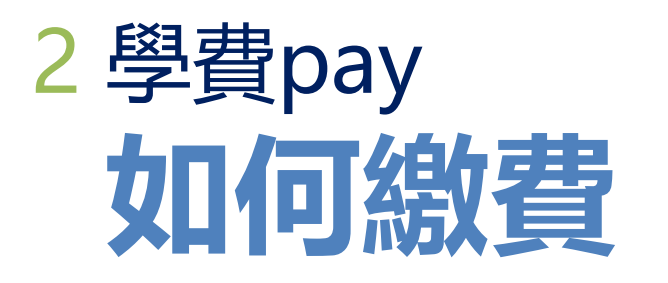

1、透過【新北校園通】app

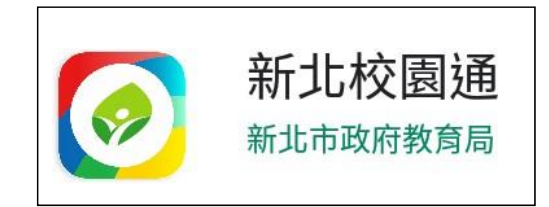

2、登入帳號後, 選擇【學費pay】功能。

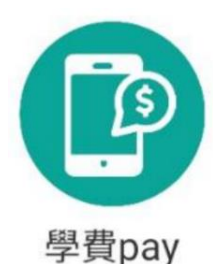

3、點入Icon後即可 看見繳費單據,並點 選欲繳費之單據名稱

| 為落實無紙              | 化節能減碳,敬請申請電子繳費<br>ヵ。                   | 單,為地   |   |
|--------------------|----------------------------------------|--------|---|
| Main 107-05        | -                                      | 我要申請 🕽 | > |
| 五年10班 53           | 號 測試三 🥖                                |        |   |
| 新北市板橋區泛            | L翠國民小學                                 |        |   |
| 各繳費管道銷輸<br>假日),敬請見 | &資料需量整後尚可更新,通常為3~<br>諒。                | 7工作天(不 | 1 |
| LINE PAY繳費         | 費測試                                    | 100元   |   |
| 尚未繳費 202           | 1-03-09~2021-12-31 剩餘115天              |        |   |
| LINE PAY繳費         | 費測試3                                   | 10元    |   |
| 尚未繳費 202           | 1-03-26~2021-12-31 <mark>剩餘115天</mark> |        |   |
| app繳費測試            | (台銀信用卡)                                | 200元   |   |
| 尚未繳費 202           | 1-08-17~2021-12-31 <mark>剩餘115天</mark> |        | 1 |
| app繳費測試            | (悠遊付)                                  | 10元    |   |
| 尚未繳費 202           | 1-08-25~2021-12-31 <mark>剩餘115天</mark> |        |   |
| app繳費測試            | (街口支付)                                 | 10元    |   |
| 尚未繳費 202           | 1-08-25~2021-12-31 <mark>剩餘115天</mark> |        |   |
| LINE PAY繳費         | 費測試2                                   | 299元   |   |
| 逾期未缴 202           | 1-03-10~2021-05-31                     |        | 1 |

4、進入單據後即可 看見多種繳費支付管 道可選擇進行繳費

| く 学報!                                                                                                    | 費繳費                                                                                                    |
|----------------------------------------------------------------------------------------------------|----------------------------------------------------------------------------------------------------|
| 五年10班 50號 郝測試 🥖                                                                                                    |                                                                                                    |
| 新北市板橋區江翠國民小學                                                                                                    |                                                                                                    |
| app繳費測試(悠遊付)                                                                                                    |                                                                                                    |
| 繳費起迄日 2021-08-25~2021-                                                                                                    | -12-31 剩餘115天                                                                                                    |
| 繳費總金額 10元                                                                                                    |                                                                                                    |
| 繳費狀態 尚未繳費                                                                                                    |                                                                                                    |
| 各繳眥管菹甾嶋資料                                                                                                    | 4需蒙整後尚可更新,通常為3~7                                                                                                    |
| 工(不会四口)、数结                                                                                                    |                                                                                                    |
| 天(不含假日),敬請<br>銷帳完成後APP將持                                                                                                    | 見諒<br>  出推攝「繳費成功」 通知您。                                                                                                    |
| 天(不含假日),敬請<br>銷帳完成後APP將這<br>繳費備註                                                                                                    | 見諒<br>送出推播「繳費成功」通知您。                                                                                                    |
| 天(不含假日),敬請<br>銷帳完成後APP將逐<br>繳費備註<br>LINE Pay Money                                                                                        | 見諒<br>送出推播「繳費成功」通知您。<br>問題 QRcode網銀轉帳                                                                                                |
| 天(不含积日),敬請<br>銷帳完成後APP將投<br>繳費備註<br>LINE Pay Money<br>業生超商繳費條碼                                                                            | 見読<br>送出推攝「峻費成功」通知您。<br>副器 QRcode網銀轉帳<br>【目 紙本繳費單下載                                                                                  |
| 天(不含限日),敬請<br>弱張完成後APP將送<br>総費備註<br>LINE Pay Money<br>産生起商繳費條碼<br>後) 街口支付                                                                 | <ul> <li>見読</li> <li>送出推播「邀費成功」通知您。</li> <li>器</li> <li>QRcode網銀轉帳</li> <li>() 低加荷         () 低加荷     </li> </ul>                    |
| 天(不含限日),敬請<br>銷帳完成後APP將投<br>繳費備註<br>LINE Pay Money<br>産生超商繳費條碼<br>(御) 街口支付<br>《• 台湾Pay                                                    | <ul> <li>見読</li> <li>送出推編「邀費成功」通知您。</li> <li>器</li> <li>QRcode網銀轉帳</li> <li>(回) 紙本繳費單下載</li> <li>(で) 悠遊付</li> <li>(信用卡支付)</li> </ul> |
| 天(不含银日),敬請       第幅完成後APP將送       謝備完成後APP將送       謝備完成後APP將送       上INE Pay Money       通 查生超商繳費條碼       御 街口支付       後一台灣Pay       費用明細 | <ul> <li>見読</li> <li>民油推播「邀費成功」 通知您。</li> <li>器 QRcode網銀轉帳</li> <li>通 紙本繳費單下載</li> <li>① 協 遊 付</li> <li>一 信用卡支付</li> </ul>           |

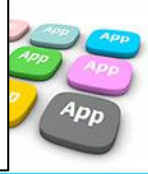

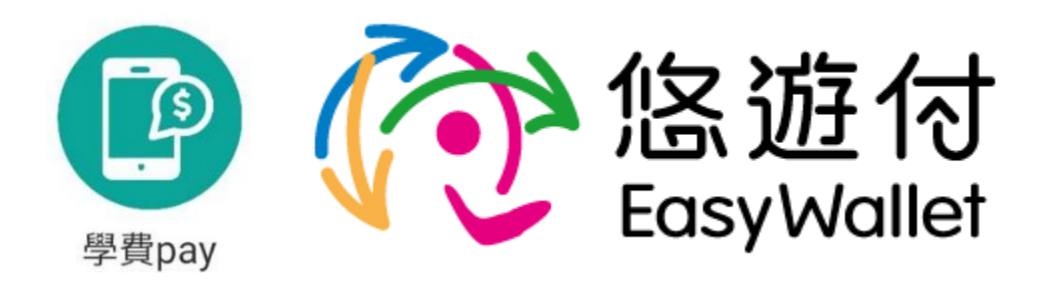

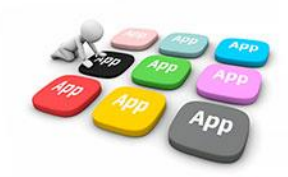

1、選擇悠遊付後,即 2、依據支付平台所綁 3、確認付款資訊是否 會轉跳至相關支付平台, 定支付款方式選擇繳費, 請輸入相關支付工具密 碼

並點選【付款】

正確,如若正確請點選 【確認付款】 ※付款對象固定為臺灣銀行股份 有限公司營業部

4、再次確認付款金額 是否正確後,點選確定 付款。

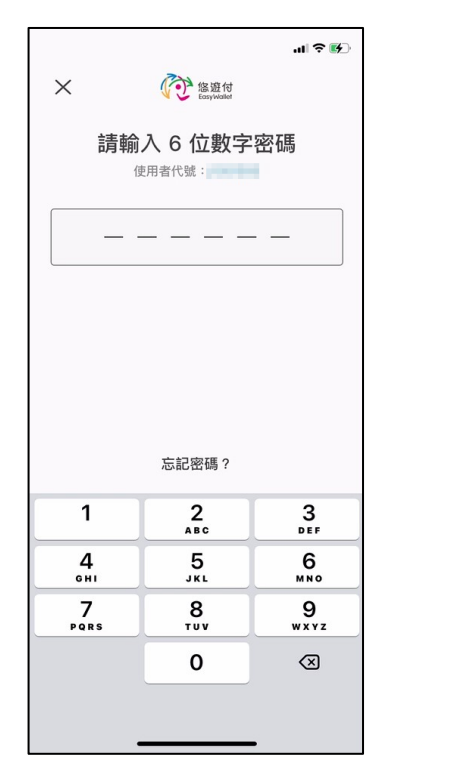

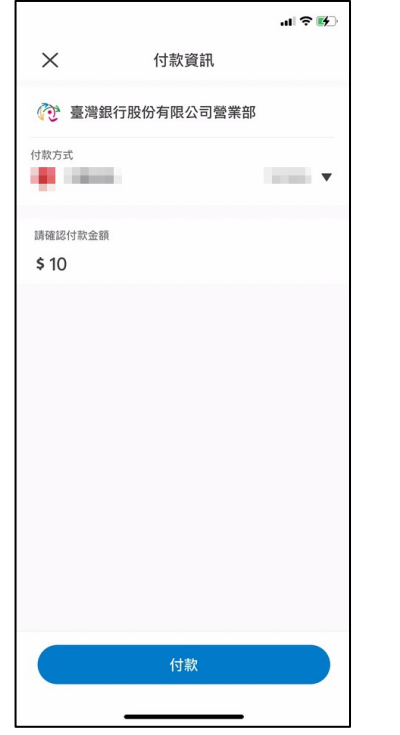

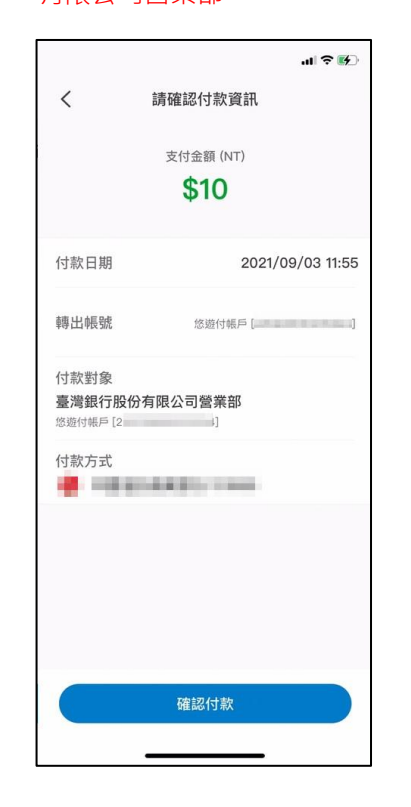

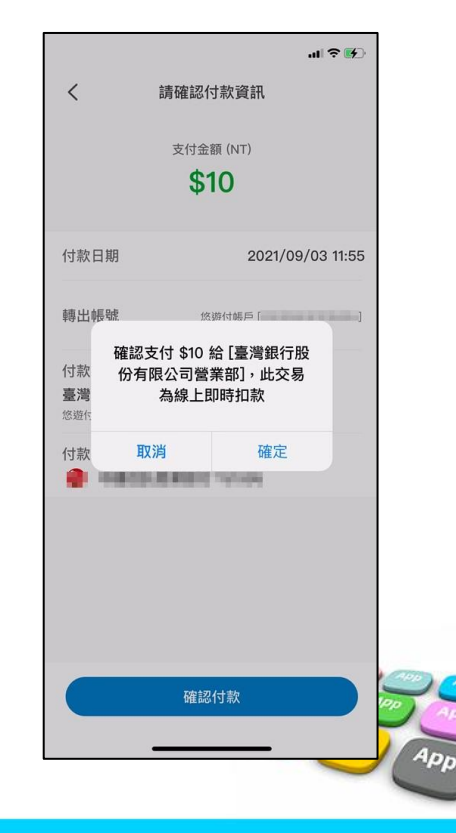

5、繳費成功畫面

6、可至相關支付平台 7、回到單據查詢介面 8、可點選單據進入下 交易紀錄頁面查看交易 情形。

即可看見相關單據狀態 轉換為【已繳待銷】

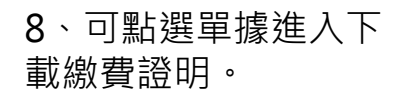

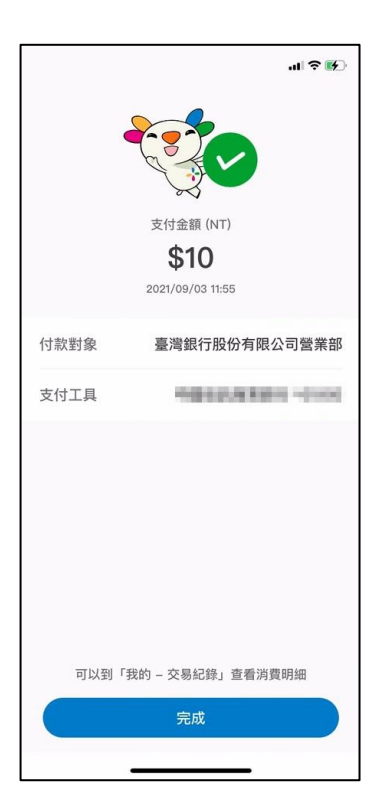

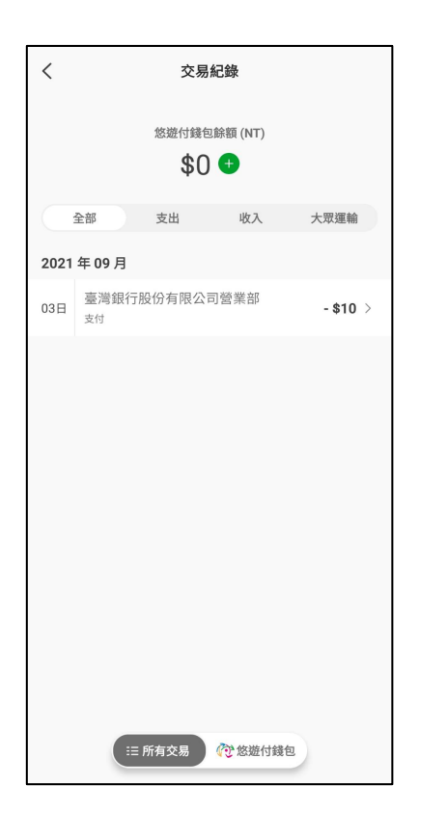

| 球盡一份心力。                                    |                       |
|--------------------------------------------|-----------------------|
|                                            | 我要申請 >                |
| 五年10班 53號測試三 💋<br>新北市板橋區江翠國民小學             |                       |
| 各繳費管道銷帳資料需彙整後尚可<br>假日),敬請見諒。               | 更新,通常為3~7工作天(不含       |
| LINE PAY繳費測試3<br>已繳待銷已於繳費成功                | 10元<br>>              |
| app繳費測試(台銀信用卡)<br>尚未繳費 2021-08-17~2021-12- | 200元<br>31 剩餘112天   > |
| app繳費測試(悠遊付)<br>已繳待銷 已於繳費成功                | 10元 >                 |
| app繳費測試(街口支付)<br>已繳待銷 已於繳費成功               | 10元 >                 |
|                                            |                       |

學雜費繳費 < 五年10班 53號 測試三 💋 新北市板橋區江翠國民小學 app繳費測試(悠遊付) 繳費起迄日 2021-08-25~2021-12-31 已繳待銷 繳費總金額 10元 繳費狀態 透過繳費10.0元成功,目前等待銷帳中,請勿重複 織費。 繳費證明下載 繳費備註 費用明細 學雜費 10元

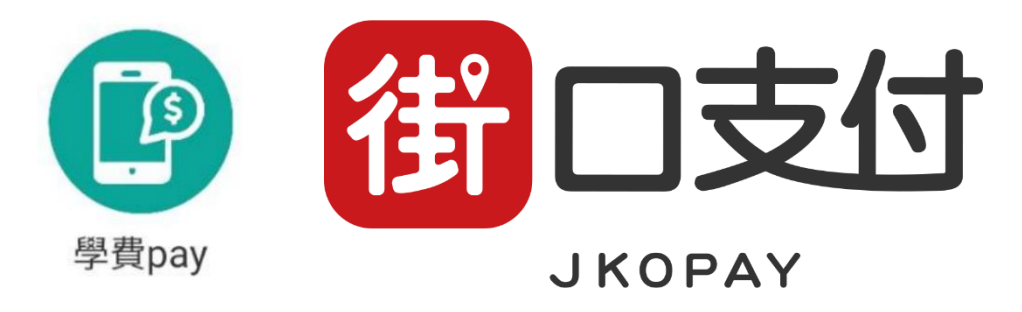

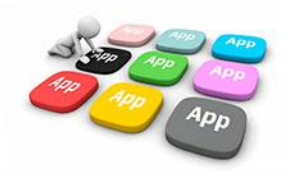

1、選擇街口支付後, 即會轉跳至相關支付平 台。

| <                          |                                                                                                  | 雜費總                              |                                                                                |
|----------------------------|--------------------------------------------------------------------------------------------------|----------------------------------|--------------------------------------------------------------------------------|
| 五年                         | 10班 53號測試三。                                                                                      | 3                                |                                                                                |
| appf<br>繳費<br>繳費<br>繳<br>繳 | 做費測試(街口支付)<br>認定日 2021-08-25~20<br>總金額 10元<br>各素類 6素繳費<br>各業費管道銷帳<br>天(不含假日);<br>約報完成後APP<br>費備註 | )21-12-3<br>資料標準<br>敏請見諒<br>將送出推 | 11 <b>(116)116天</b><br>2015年1月15日<br>111 (1115年)<br>111 (1115年)<br>111 (1115年) |
|                            | LINE Pay Money                                                                                   |                                  | 即四 QRcode網銀轉帳                                                                  |
| li                         | 產生超高級費條礎                                                                                         |                                  | 1 紙本繳費單下載                                                                      |
|                            | 御 街口支付                                                                                           |                                  | ⑦悠遊付                                                                           |
|                            | 🚺 台灣Pay                                                                                          |                                  | □ 信用卡支付                                                                        |
| 費用                         | 明細                                                                                               |                                  |                                                                                |
| 靜雜                         | Ē                                                                                                |                                  | 10元                                                                            |
|                            |                                                                                                  |                                  |                                                                                |
| 選                          | 擇開啟工具                                                                                            |                                  |                                                                                |
|                            | 街                                                                                                |                                  | 0                                                                              |
|                            | 街口支付                                                                                             |                                  | Chrome                                                                         |
|                            | 僅限一次                                                                                             |                                  | 一律採用                                                                           |
|                            | 111                                                                                              | 0                                | <                                                                              |

2、依據支付平台所<br/>
<br/>
定支付款方式選擇繳費、<br/>
並點選【確認付款】

| 3、依據支付平台輸入 |  |
|------------|--|
| 付款密碼       |  |

請輸入付款密碼

. . . . . .

2

5

8

0

 $\bigcirc$ 

3

6

9

×

<

新北市校園通APP

1

4

7

111

4、再次確認付款金額與付款 對象是否正確後,點選確認付 款。

#### ※付款對象固定為新北市學雜費(臺灣 銀行營業部外部代收業務處理專戶)

| 確認付款資訊 | R                                               |          |
|--------|-------------------------------------------------|----------|
| 付款日期   | 2021/09/10                                      |          |
| 轉出帳號   | 12(802)<br>12(1)(1)(1)(1)                       |          |
| 付款對象   | 新北市學雜費<br>(臺灣銀行營業部外部代<br>街口帳戶[ <b>1999-19</b> ] | 收業務處理專戶) |
| 訂單金額   | TWD 10                                          |          |
| 街口券折抵  |                                                 |          |
| 街口幣折抵  |                                                 |          |
| 支付金額   | TWD 10                                          |          |
|        | 確認付款                                            |          |
|        |                                                 |          |
|        | 取消                                              |          |
|        |                                                 |          |
|        |                                                 |          |
|        |                                                 |          |
|        |                                                 |          |
|        | 0                                               | /        |

| ← 付款資訊                                                 | l –                                   | 載共际協                              |
|--------------------------------------------------------|---------------------------------------|-----------------------------------|
| 新北市校園通A                                                | PP                                    |                                   |
| 街街口帳戶                                                  |                                       | $\odot$                           |
| ③ 使用街口幣                                                |                                       | 92 🔾                              |
| 確認付款金額                                                 |                                       |                                   |
| 10                                                     |                                       |                                   |
| 款時間:2021/09/06 1                                       | 17:39                                 |                                   |
| 意事項                                                    |                                       |                                   |
| 有現金回饋活動時,不創<br>如付款金額中有不可折扣                             | 能同時使用街口券或街口幣<br>抵之商品(如:菸酒品等),         | 折抵。<br>其商品金額不能使用街                 |
| 。有現金回饋活動障,不進<br>- 如付除金額中有不可折<br>日本成街口幣折紙。              | 编同時使用街口券或街口帶<br>托之商品(如:於酒品等),         | 折抵。<br>其商品金額不能使用街                 |
| , 有現金回饋活動時, 不查<br>, 如付款金額中有不可折<br>口等成街口幣折起。            | 能同時使用街口券或都口幣<br>低之商品(如:於酒品等),         | 好版。<br>其陶品金額不能使用明<br>-\$0<br>+10  |
| 。有現金回饋活動時,不造<br>,気付後金額中有不可折<br>口存成市口幣折風。<br>行現金額<br>費計 | 能同時使用街口券或都口幣<br>任之商品(如:於酒品等),         | 好版。<br>其简品金额不能使用句<br>-\$0<br>\$10 |
| , 有現金回饋活動障, 不強<br>, 如付除金額中有不可折<br>行成金額<br>百時低。         | 能同時使用街口券或街口第<br>近之商品(如:於酒品等),<br>確認付款 | 折照。<br>其關島金額不能使用街<br>-\$0<br>\$10 |

#### 5、再次確認付款訊息 是否正確。

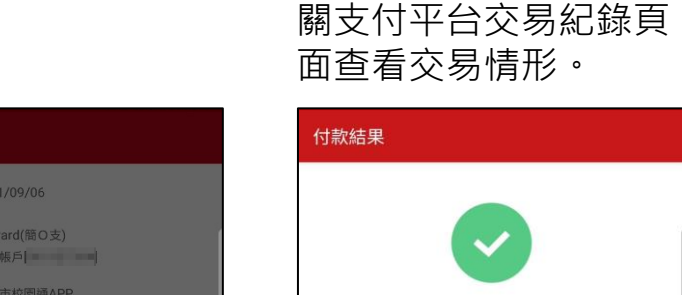

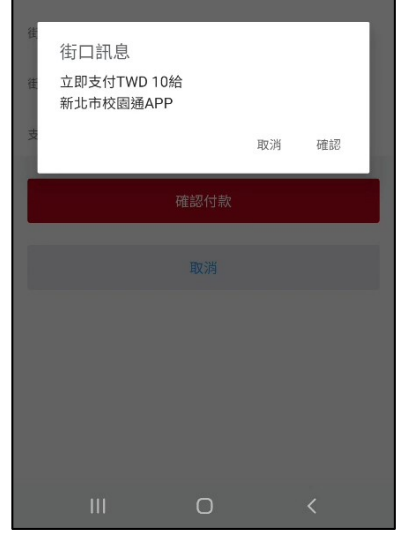

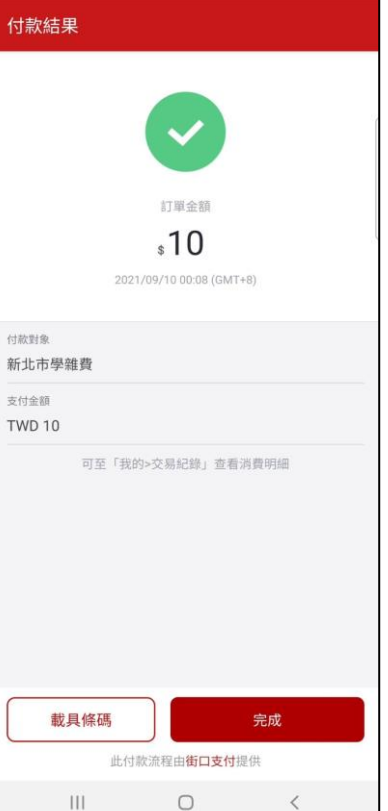

6、交易成功,可至相
 7、回到單據查詢介面
 關支付平台交易紀錄頁
 即可看見相關單據狀態
 面查看交易情形。
 轉換為【已繳待銷】

| ✔ 學雜費繳費                                                                                |               |   |
|----------------------------------------------------------------------------------------|---------------|---|
| 為落實無紙化節能減碳,敬請申請電子繳費!<br>球盡一份心力。                                                        | 單,為地          |   |
| €sim (NOV)                                                                             | <b>浅要申請</b> > | > |
| <b>五年10班 53號 測試三 <i>≫</i><br/>新北市板橋區江琴國民小學</b><br>各繳費管道領橫貢料需彙整後尚可更新,通常為3~<br>限日),敬請見諒。 | 7工作天(不        | 合 |
| LINE PAY總費測試3<br>已繳待銷 已於繳費成功                                                           | 10元           | > |
| app繳費測試(台銀信用卡)<br>尚未繳費 2021-08-17~2021-12-31 <mark>剩餘112天</mark>                       | 200元          | > |
| app繳費測試(悠遊付)<br>已繳待銷 已於繳費成功                                                            | 10元           | > |
| app繳費測試(街口支付)<br>已繳待銷 已於繳費成功                                                           | 10元           | > |
|                                                                                        |               |   |
|                                                                                        |               |   |

8、可點選單據進入下 載繳費證明。

| <ul> <li>五年10班 53號 測試ニ (※)</li> <li>新北市板橋區江軍國民小學</li> <li>app繳費測試(悠遊付)</li> <li>総費認知 2021-08-25-2021-12-31 (上級符號)</li> <li>総費認知 2021-08-25-2021-12-31 (上級符號)</li> <li>総費認識 2021-08-25-2021-12-31 (上級符號)</li> <li>磁費部 (過燈理明下報)</li> <li>磁費備註</li> </ul> 費用明細 學雑費 107 | <                                        | 學雜費繳費                                                                                     |   |
|----------------------------------------------------------------------------------------------------|------------------------------------------|-------------------------------------------------------------------------------------------|---|
| app繳費測試(悠遊付) 總貴総公日 2021-08-25~2021-12-31 (回該容易) 總貴總國 10元 總貴北國 透過總費10.0元成功,目前等待銷帳中,請勿重復<br>總費。 證費備註 費用明細 學雜費 107                                                                                                    | 五年10班<br>新北市板橋                           | 53號測試三 💋<br>區江翠國民小學                                                                       |   |
| 費用明細<br>學雄費 107                                                                                                    | app繳費測<br>繳費起迄日<br>繳費總金額<br>繳費狀態<br>繳費備註 | U試(悠遊付)<br>2021-08-25~2021-12-31 已旅待詞<br>10元<br>透過繳費10.0元成功,目前等待銷帳中,請勿重複<br>繳費。<br>繳費證明下載 |   |
| 學館費 107                                                                                                    | 費用明細                                     |                                                                                           |   |
|                                                                                                    | 學雜費                                      | 10;                                                                                       | π |
|                                                                                                    |                                          |                                                                                           |   |

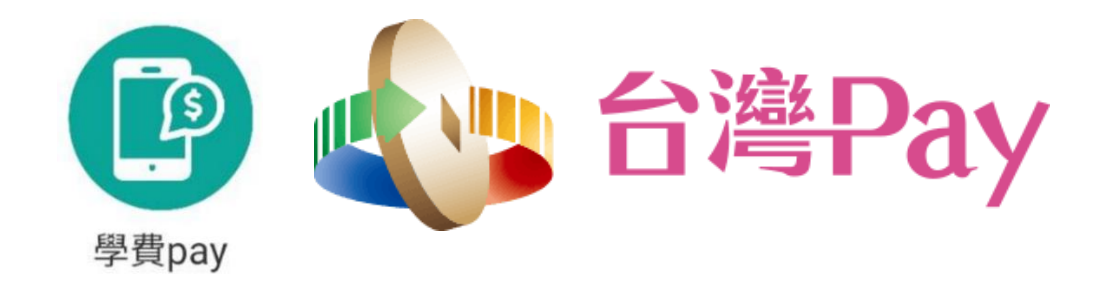

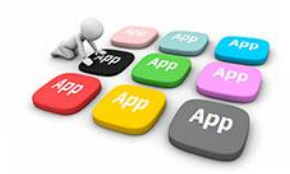

1、選擇臺灣Pay後, 系統將先提示銷帳作業 時程資訊,即會轉跳至 支付工具平台

| <                                                                                       | 學雜費繳費                                                                                                    |        |                  | ocas.fisc.coi      | m.tw/FOCAS_W | s/. |
|-----------------------------------------------------------------------------------------|----------------------------------------------------------------------------------------------------|--------|------------------|--------------------|--------------|-----|
| 五年10班 55號 3<br>新北市板編團江開<br>ap 旅費測試(街)<br>總費起︰日 2021-0<br>歲費狀點 尚未總<br>各還費<br>天(不高<br>新年) | <ul> <li>1支付)</li> <li>8-25~2021-12-31</li> <li>2支付)</li> <li>8-25~2021-12-31</li> <li>2支付)</li> <li>第</li> <li>5</li> <li>5</li> <li>6</li> <li>6</li> <li>7</li> <li>7</li> <li>7</li> <li>8</li> <li>7</li> <li>7</li> <li>8</li> <li>7</li> <li>7</li> <li>7</li> <li>7</li> <li>7</li> <li>7</li> <li>7</li> <li>7</li> <li>7</li> <li>7</li> <li>7</li> <li>7</li> <li>7</li> <li>7</li> <li>8</li> <li>8</li> <li>8</li> <li>8</li> <li>8</li> <li>8</li> <li>9</li> <li>9</li> <li>9</li> <li>9</li> <li>9</li> <li>9</li> <li>9</li> <li>9</li> <li>9</li> <li>9</li> <li>9</li> <li>9</li> <li>9</li> <li>9</li> <li>9</li> <li>9</li> <li>9</li> <li>9</li> <li>9</li> <li>9</li> <li>9</li> <li>9</li> <li>9</li> <li>9</li> <li>9</li> <li>9</li> <li>9</li> <li< td=""><td>通常為3~7</td><td><mark>] 線</mark></td><td>費付款<br/>- 《《APP進行付款</td><td><b>R</b></td><td></td></li<></ul> | 通常為3~7 | <mark>] 線</mark> | 費付款<br>- 《《APP進行付款 | <b>R</b>     |     |
| 上INE Pay M                                                                              | Ionev 🔤 ORcode#                                                                                                    | 的棘样    |                  | 臺銀隨身Pa             | у            |     |
| 親愛的家長<br>受限於台灣<br>於近期繳費                                                                 | :<br>銀行銷帳作業約3到7天,若<br>完成,請 <b>勿重複繳費。</b>                                                                                                    | 您已     | B                | 土銀行動銀              | 行            |     |
| 取消                                                                                      |                                                                                                    | 繼續     | G                | 合作金庫               |              |     |
| 学祖費                                                                                     |                                                                                                    |        |                  | 第e行動               |              |     |
|                                                                                         |                                                                                                    |        | <b>(</b>         | 華南銀行AF             | P            |     |
|                                                                                         |                                                                                                    |        |                  | 彰銀行動網              |              |     |
|                                                                                         |                                                                                                    |        |                  | 兆豐銀行               |              |     |
| 111                                                                                     | 0 <                                                                                                    |        |                  |                    | 0            |     |

2、依據支付平台所呈現之 3、輸入支付工具平台 相關繳費管道進行選擇繳 費。

#### ※各平台畫面有所不同,下列將以 台灣行動支付APP作範例。

8

4

台灣Pay

VISA

mastercord

JCB

Θ

Θ

Θ

Θ

Θ

Θ

Θ

<

密碼。

4、確認付款金額是否 正確與付款卡片後,點 選【確認】進行付款。

457 8

2021/09/10

**TWD 10** 

TWD 3

APP 1pp

<

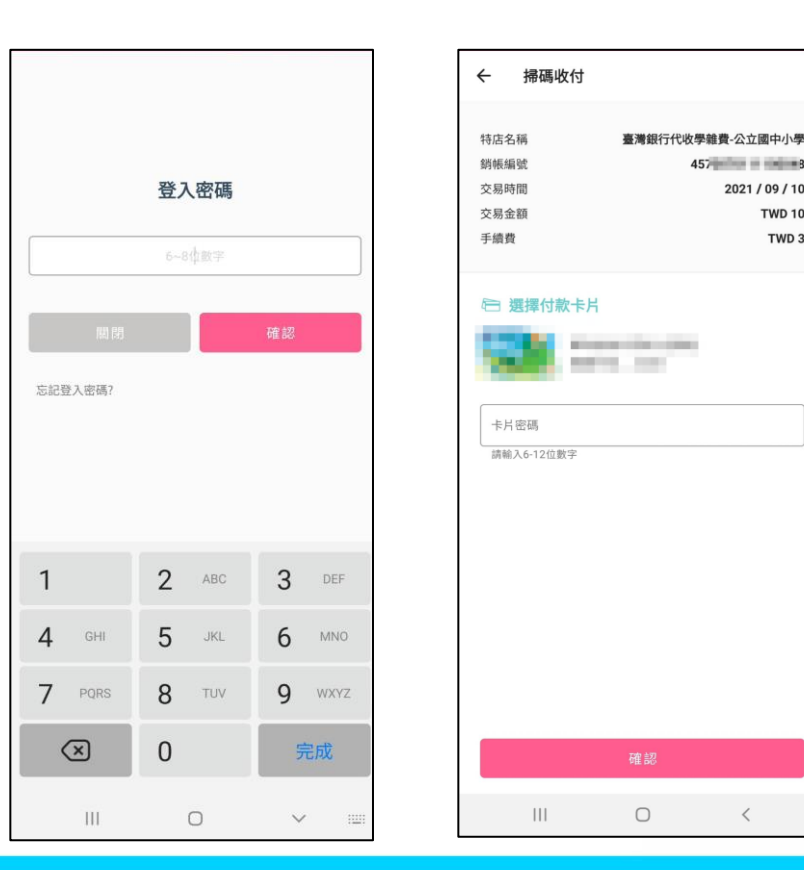

5、繳費成功畫面

6、可至相關支付平台 交易紀錄頁面查看交易 情形。

#### 交易結果 交易成功 **TWD 10** 臺灣銀行代收學雜費-公立國中小 特店名稱 學 付款帳號 TRUE TRUETORIES, MILLION 手續費 TWD 3 銷帳編號 457 8 <詳情請至交易明細內查詢>

0

<

111

| ← 交易明細               |                    |
|----------------------|--------------------|
| S TW                 | /D 10              |
| <b>喜</b> 港纽/2/4) 山風始 | 费 公立國由小風           |
| 室/写取1」110次字#         | :頁-公立國中小字          |
| 交易時間:2021/           | 09/10 00:00:37     |
| 交易類型                 | 繳費                 |
| 交易結果                 | 交易成功               |
|                      |                    |
| 特店帳號                 | 104040473119803    |
| 付款帳號                 | 700-10021004803402 |
| 手續費                  | TWD 3              |
| 銷帳編號                 | 0.000              |
| 系統追蹤碼                | 0000000            |
| 交易序號                 | 200 Ta             |

#### 7、待系統於3-7工作天繳費入帳後,即可看見 新銷帳狀態,並可列印相關單據繳費證明。

| 為落寶無紙化節能減碳,敬請申請電子繳費單,為地<br>球產一份心力。       我要申請 >         五年10班 53號 測試三           新北市板橋區江學園民小學          各歲貴智道鎮帳資料需量整後尚可更新,通常為3~7工作天(不含<br>假日),敬請見諒。       10元         LINE PAY繳費測試(台銀信用卡)       200元         直然做費成功       >         app繳費測試(台銀信用卡)       200元         前未繳費       201-08-17~2021-12-31 影餘112天         app繳費測試(悠遊付)       10元         已除繳費成功       >         app繳費測試(街口支付)       10元         已緣婚寶 已於繳費成功       >                              | <                                        | 學雜費繳費                                                     |                 |
|----------------------------------------------------------------------------------------------------|------------------------------------------|-----------------------------------------------------------|-----------------|
| 五年10班 53號 測試三          新北市板橋區江翠園民小學         各處費管道歸帳資料需量整後尚可更新,通常為3~7工作天(不含<br>假日),敬請見諒。         LINE PAY繳費測試3       10元         國際繳費測試(台銀信用卡)       200元         商昇繳費測試(台銀信用卡)       200元         商昇繳費測試(台銀信用卡)       200元         副p\$繳費測試(台銀信用卡)       20元         副p\$繳費測試(台銀信用卡)       20元         副p\$繳費測試(台銀信用卡)       20元         副p\$繳費測試(台銀信用卡)       20元         副p\$繳費測試(台銀信用卡)       20元         副p\$繳費測試(約回       10元         巴絲撒賣成功       > | 為落實無紙<br>球盡一份心                           | 化節能減碳,敵請申請電子繳費<br>力。                                      | 費單,為地<br>我要申請 > |
| LINE PAY繳費測試3       10元            已該借費       已於證費成功       200元            app繳費測試(台銀信用卡)       200元            app繳費測試(悠遊付)       10元            已懲待弱       已於證費成功       10元            app繳費測試(街口支付)       10元            已繳待弱       日於證費成功       20元                                                                                                    | 五年10班 53<br>新北市板橋區<br>各繳費管道銷軸<br>假日),敬請見 | 號測試三<br>工學國民小學<br>長寶料需彙整後尚可更新,通常為3<br>諒。                  | ~7工作天(不含        |
| app繳費測試(台銀信用卡)       200元         简未繳費 2021-08-17~2021-12-31 剩餘112天       20         app繳費測試(悠遊付)       10元         已餘壽寶 已於嚴貴成功       10元         app繳費測試(街口支付)       10元         已繳待銷 已於嚴貴成功       20元                                                                                                    | LINE PAY繳費<br>已繳待銷 已於                    | <b>費測試3</b><br><繳費成功                                      | 10元<br>>        |
| app總費測試(悠遊付)     10元       已然得到     已於繳費成功       app總費測試(街口支付)     10元       已燃得到     已於繳費成功                                                                                                    | app繳費測試<br>尚未繳費 202                      | <b>(台銀信用卡)</b><br>21-08-17~2021-12-31 <mark>剩餘112天</mark> | 200元<br>>       |
| app繳費測試(街口支付)     10元       已慾德鑽     已於繳費成功                                                                                                    | app繳費測試<br>已繳待銷已訪                        | <b>(悠遊付)</b><br><繳費成功                                     | 10元<br>>        |
|                                                                                                    | app繳費測試<br>已繳待銷 已於                       | (街口支付)<br><<<br>微費成功                                      | 10元 >           |
|                                                                                                    |                                          |                                                           |                 |
|                                                                                                    |                                          |                                                           |                 |

#### 學雜費繳費

五年10班 53號 測試三 💋 新北市板橋區江翠國民小學 app繳費測試(悠遊付) 繳費起迄日 2021-08-25~2021-12-31 已繳待銷 繳費總金額 10元 繳費狀態 透過繳費10.0元成功,目前等待銷帳中,請勿重複 繳費。 繳費證明下載 繳費備註 費用明細 學雜費

10元

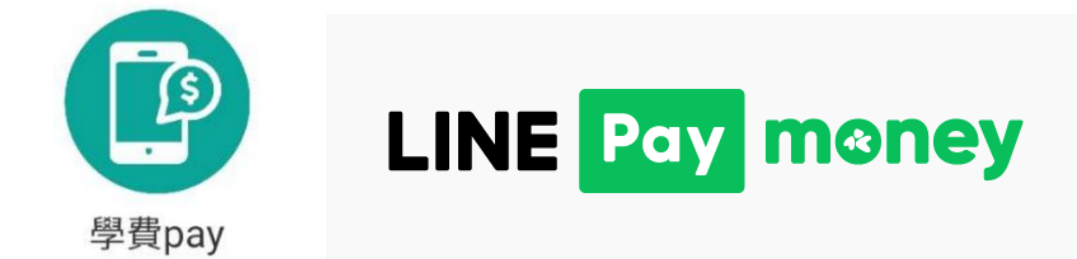

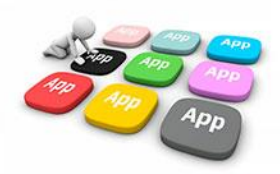

1、選擇Line Pay Money 支付後,若上位於校園通 App設定手機條碼載具, 系統將詢問是否前往設定。

2、設定手機條碼載具

3、完成手機條碼載具 設定 4、設定完成,系統將 詢問是否使用所設定之 條碼載具進行繳費。

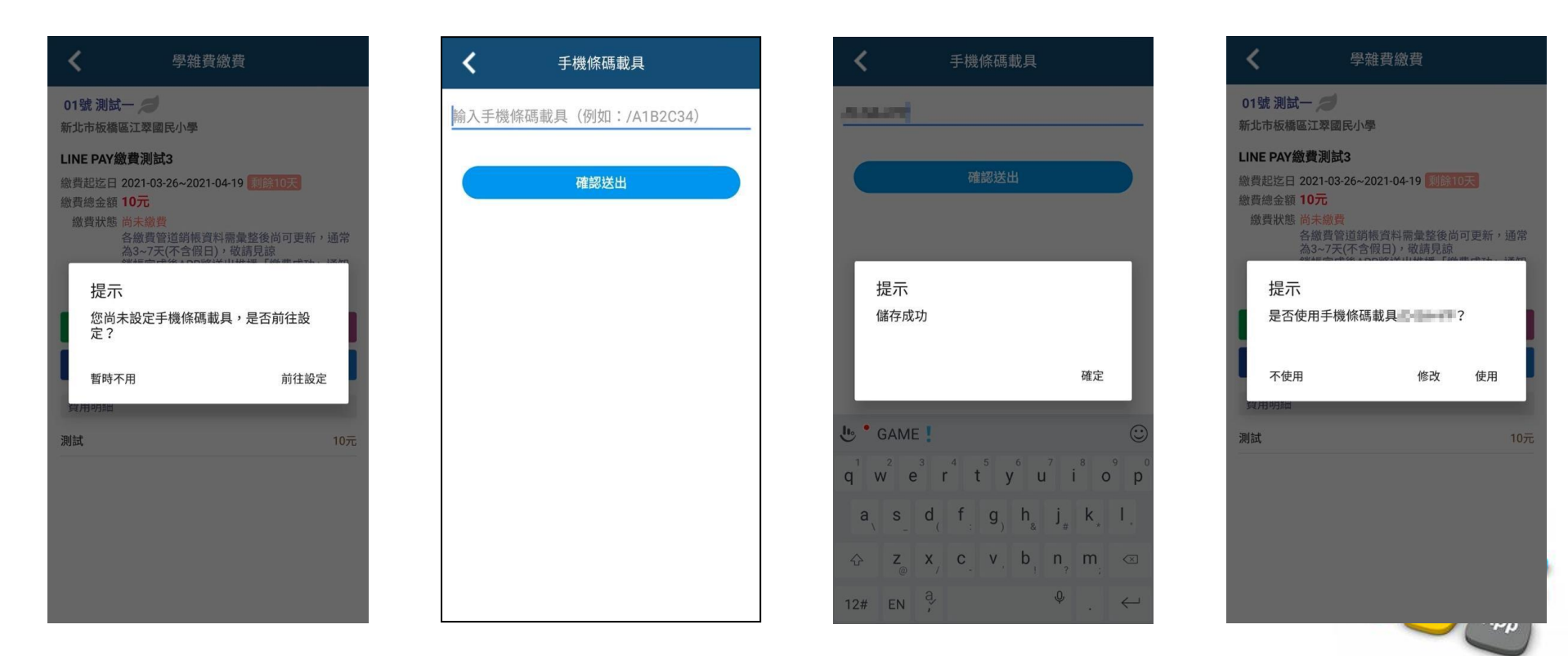

5、選擇使用或不使用 後,繼續於提示頁面 中點選【繼續】後,系 統將轉跳至支付工具。 6、於支付工具頁面, 依據手機進行身分驗證 或輸入密碼。

7、若於新北校園通頁面 選擇「使用」手機條碼載具,則將直接帶入相關資訊。 選擇「不使用」則自行於繳費頁面中輸入手機條碼載具, 或直接帶出前次交易所紀載之載具資訊。 接著點選【下一步】

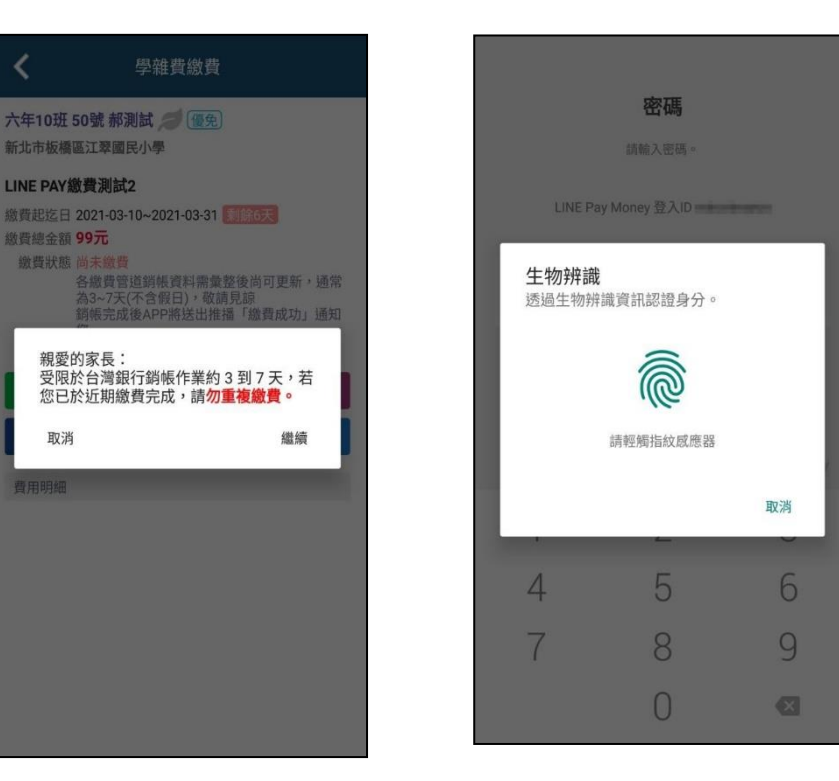

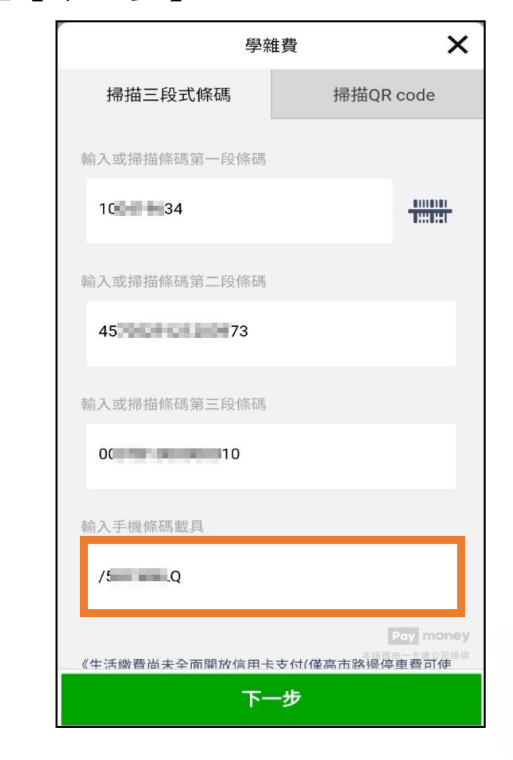

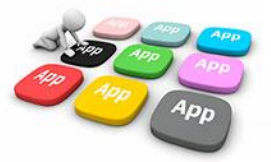

#### 8、確認交易金額及相關 資訊後點選【付款】。

× 交易確認 < 省帳编號 收款方名稱 收款方LINE Pay Money帳號 付款方名稱 Contraction of the 付款方LINE Pay Money帳號 繳費期限 交易時間 學校名稱 交易金額 NT\$ 105 1. 學雜費只能使用LINE Pay Monev支付。 2.10分鐘未完成繳費作業,請重新查詢。 3. 學雜費代收服務,由台灣票據交換所及合作銀行提供。

付款 取消

9、於支付工具支付款 再確認頁面確認金額無 誤後,點選【確定】進 行支付。

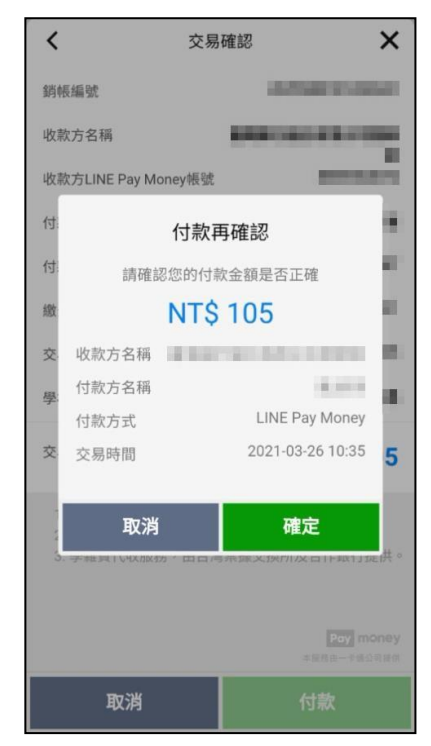

10、於支付工具頁面, 依據手機進行身分驗證 或輸入密碼。

生物辨識

4

#### 12、交易完成,顯示 交易結果。

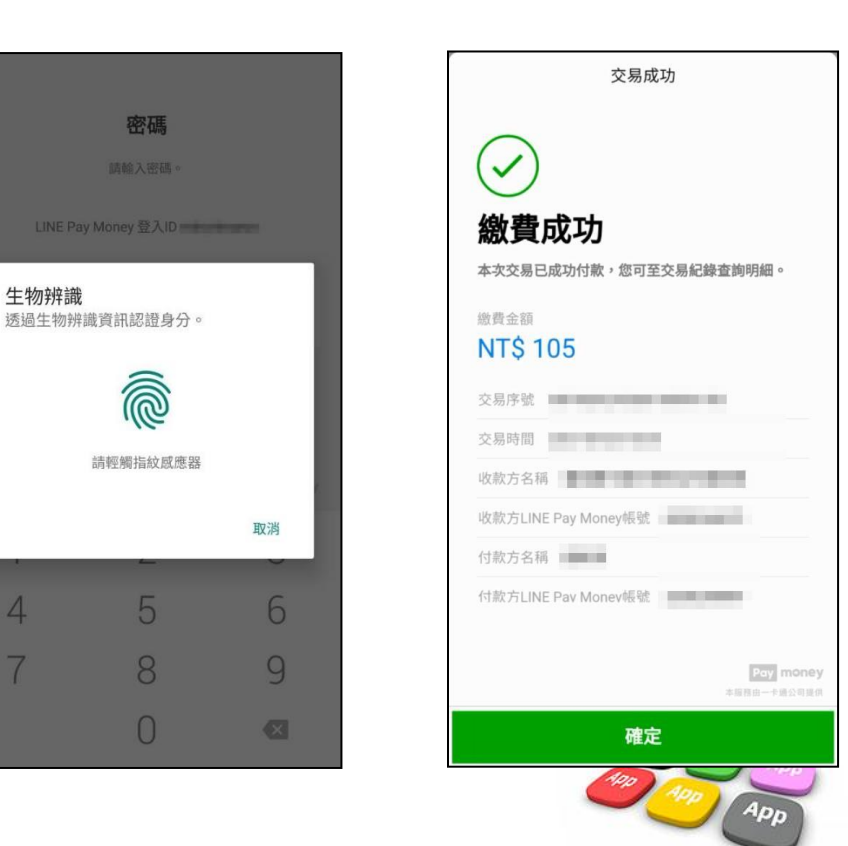

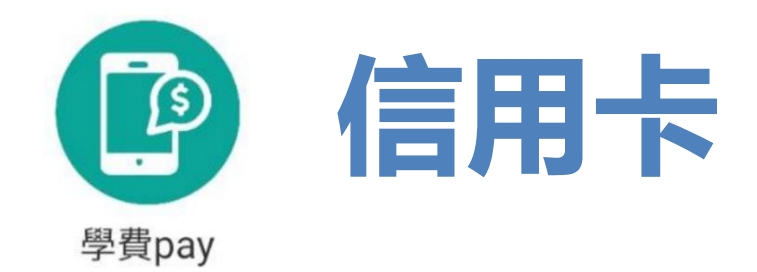

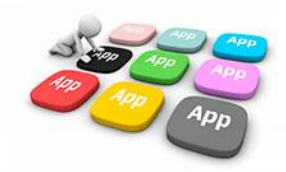

 選擇信用卡支付後,即會轉跳至相 關支付平台,請依據平台選項進行發卡 銀行選擇,並將網頁宣告之服務說明及 使用條款進行同意作業。

| ☆ 🔒 sch                | ool.bot.com.t      | w/newTwb  | oank ( | 5:    |
|------------------------|--------------------|-----------|--------|-------|
| E BAN                  | 灣銀行<br>K OF TAIWAN | 學雜        | 費入[    | 口網    |
| 信用卡總                   | 費                  |           |        |       |
| 學校:                    | 新北江                | 市板橋區      | 江翠國    | 民小學   |
| 姓 名:                   |                    |           |        | 測*三   |
| 銷帳編號:                  |                    | 4         |        | )     |
| 應繳金額:                  |                    |           |        | 10    |
| <b>驳下</b> 銀行 ·         |                    | 台         | 新銀行 (8 | 12) - |
| 服務說明<br>臺灣銀行履<br>第八條第一 | 行個人資料保護<br>項所定義務之告 | 護法<br>告知書 | _      | ~     |
| 使用條款                   |                    |           |        |       |
| 請詳細閱讀                  | 以下使用條款             | 以保障您的     | 内權益。   | ~     |
| ▶ 同意以                  | 上條款<br>確認          | 織費        |        |       |
|                        |                    |           |        |       |
| 111                    | Ĺ                  | )         | <      |       |

农據支付平台所呈現
 之查詢結果確認繳費金額
 是否正確,並輸入相關信
 用卡號資訊。

| ▲ 27608818.com/ipaymentGW/if S : |
|----------------------------------|
| 查詢結果                             |
| 學校名稱:                            |
| 新北市                              |
| 學校代號:                            |
| 8140014                          |
| 繳款帳號:                            |
| ALCONT THE R.                    |
| 繳款金額:                            |
| 10元整                             |
| 所屬發卡行:                           |
| 812 台新銀行                         |
| 信用卡號:                            |
|                                  |
| 卡片有效期限:                          |
| 請選擇 ~ 月 請選擇 ~ 年                  |
| 上日 設面後3雁・<br>    □ <             |

3、確認是否授權繳費 (信用卡繳付學雜費一 經授權成功即無法取消)

| € 27608818.com/ipaymentGW/if 5 | : |
|--------------------------------|---|
| 詢結果                            | 8 |
| 提醒您~                           |   |
| 信用卡繳付學雜費一經授權成功即無法取消,           |   |
| 若需退費,請與您的學校聯絡                  |   |
| 取消繳費 確定繳費                      |   |
| 514000014                      |   |
| 款帳號:                           |   |
|                                |   |
|                                |   |
| 款金額:                           |   |
| 0元整                            |   |
| 屬發卡行:                          |   |
|                                |   |
|                                |   |
| 用卡號:                           |   |
| •                              |   |
| 片有效期限:                         |   |
| ■ ✓月 ■ ✓年                      |   |
|                                |   |
|                                |   |
|                                |   |

#### 5、信用卡授權中,請 勿關閉視窗。

| ☆              |
|----------------|
| 查詢結果           |
| 授權中,請勿關閉視窗     |
| 新北市            |
| 學校代號:          |
| Re-received a  |
| 繳款帳號:          |
| 4              |
| 繳款金額:          |
| 10元整           |
| 所屬發卡行:         |
| 0.8881         |
| 信用卡號:          |
|                |
| 卡片有效期限:        |
| 月 月 年          |
| - 七- 岩 南後 3 雄・ |
|                |

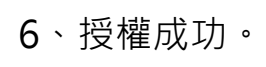

#### 7、待系統於3-7工作天繳費入帳後,即可看見 新銷帳狀態,並可列印相關單據繳費證明。

| 學校名稱:                                                                                                    |                                  |
|----------------------------------------------------------------------------------------------------|----------------------------------|
| 開始弗納弗                                                                                                    | 恩始费 過去                           |
| 新北市                                                                                                    | 子社員版員                            |
| 繳款帳號:         為落實無紙化節能減碳,敬請申請電子繳費單,為地         五年10班 53號 測試二           繳款帳號:         球盡一份心力。         新北市板橋區江翠園民小                                                                                                    | - <i>同</i>                       |
| 4: 0 <u>我要申請</u> > app繳費測試(悠遊付)                                                                                                    |                                  |
| 武事10班 53號 測試三 ◎      総費起送日 2021-08-25-     総費提送目 2021-08-25-     総費提送額 10元     名総費管道通報賃貸用需量整後尚可更新,通常為3~7工作天(不含     総費提账題 透過繳費10     総費提账題 透過繳費10     総費提账 透過繳費10     総費提账 透過繳費10     総費提    総費提    総費提    総費提    総費    総費    総費    総費    総費    総費    総費    総費    総費    総費    総費    総費    総費    総費    総費    総費    総費    総費    総費    総費    総費    総費    総費    総費    総費    総費    総費    総費    総費    総費    総費    総費    総費    総費    総費    総費    総費    総費    総費    総費    総費    総費    総費    総費    総費    総費    総費    総費    総     私費    和費    総費    総費         総費    総費    総費    総費    総費    総費    総費    総費    総費    総費    総費    総費         総費    総費         総費    総費    総費    総費    総費    総費         総費         総費    総費         総費    総費    総費    総費    総費         総費    総費         総費         総費         総費         総費         総費         総費         総費         総費         総費         総費         総費         総費         総費         総費 | ~2021-12-31 已繳待銷<br>.0元成功,目前等待銷帳 |
| 10元整     INCLIP For (all provide stress)     (激费證明)       信用卡號:     10元     (激费證明)       企業結算     E於微費成功     >                                                                                                    | 日下載                              |
| app繳費測試(台銀信用卡)     200元     費用明細       尚未燃費     2021-08-17~2021-12-31 影飾112天     >                                                                                                    |                                  |
| 授權碼: 10元 10元 10元 10元 10元 10元 10元 10元 10元 10元                                                                                                    |                                  |
| app繳費測試(街口支付)         10元           国際簽費測試(台口支付)         2                                                                                                    |                                  |
| 查詢日期:                                                                                                    |                                  |
| 2021-09-09 16:05:31                                                                                                    |                                  |
| 交易序號:                                                                                                    |                                  |
|                                                                                                    |                                  |
| 您的信用卡已授權成功,該筆交易將無法取消。請<br>於二個工作日後,登入本繳款平台『學費繳納』查<br>詢是否扣款成功。                                                                                                    |                                  |
|                                                                                                    |                                  |

# ■2 寶貝 i 健康-健康護照

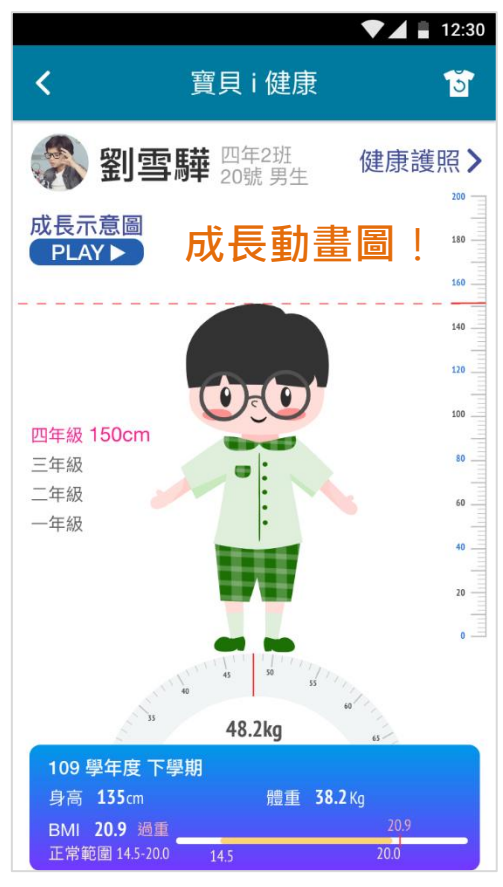

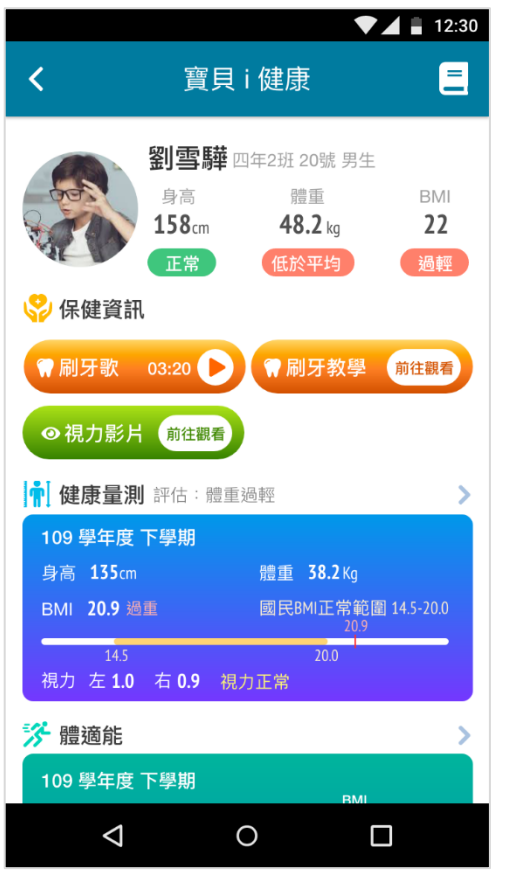

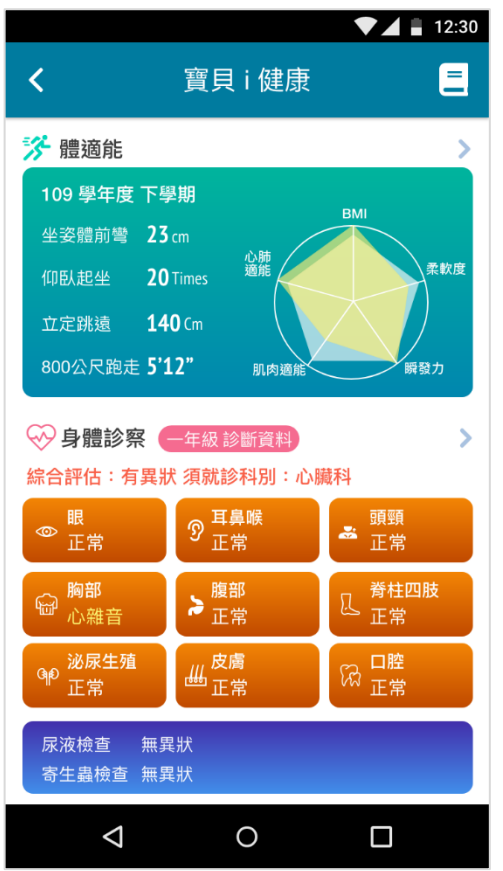

#### 保健資訊 健康量測 體適能 身體診察

•

۲

.

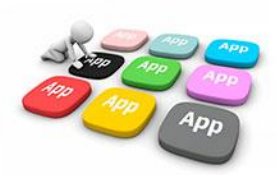

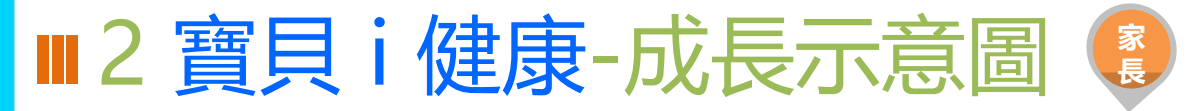

#### 可觀看孩子就學期間成長等健康資訊。

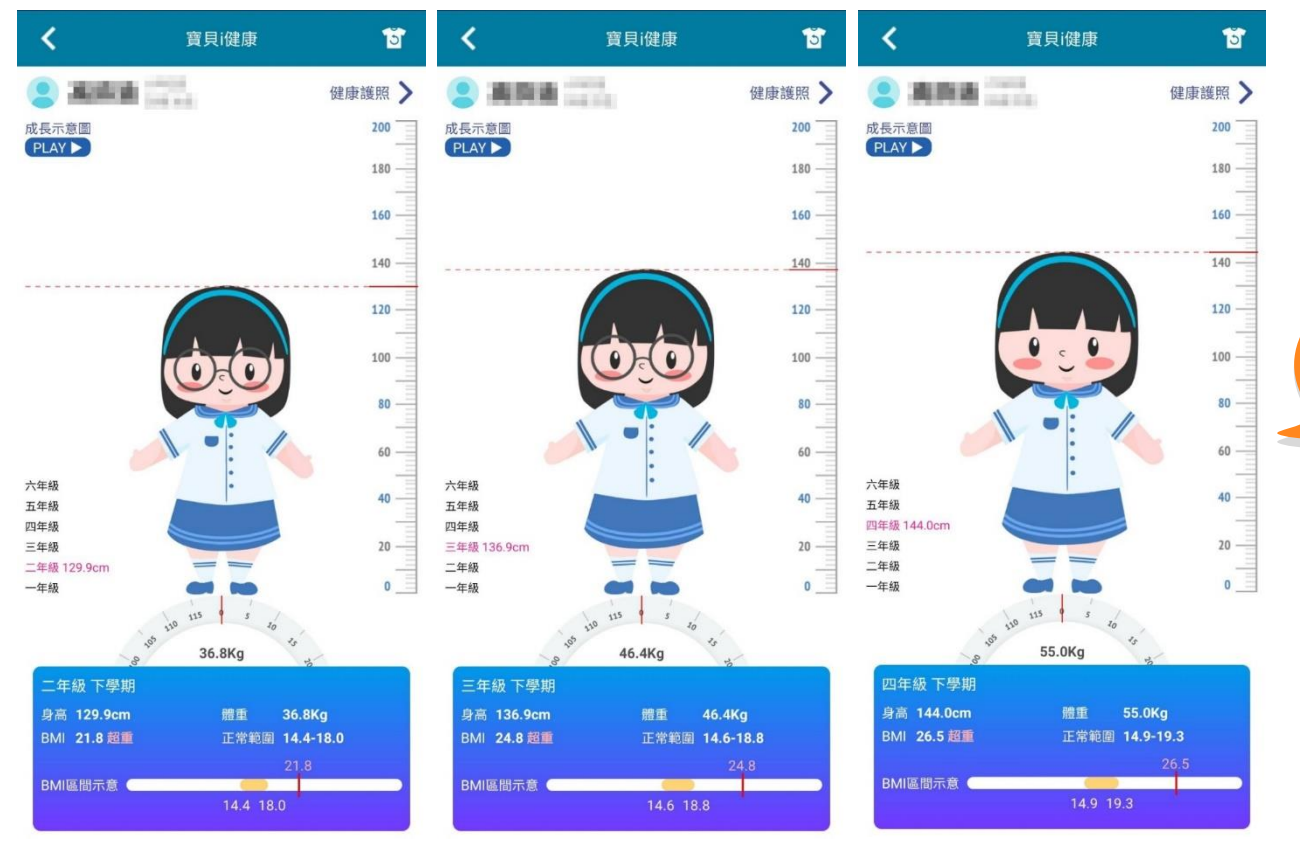

#### 成長示意圖 觀看孩子各學期身高體重 成長動畫圖。

#### 一進入畫面 會有**成長動畫圖**哦!

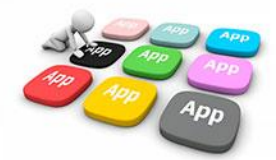

■2 寶貝 i 健康-健康護照主畫面說明

裸視 左-0.7 右-0.7 近視

立定跳 150 公分

膝仰臥 30次

● 眼睛 正常

胸部
 正常

🗊 尿液檢查

800公 尺脚走 4分01秒

↔ 身體診察 四年級診斷資料

綜合評估:有異狀 需就診科別:皮膚科,耳鼻喉科,牙科

耳鼻喉

2 1項異常

● 腹部 正常

**世 1**項異常

BMI 18.9 滴中

BMI區間示意

坐姿體 前彎 寶貝i健康

正常範圍 15.8-21.0

11 4G 🗲

Ξ

金牌

1

● 頭頸 正常

● 着柱四肢 正常

₩ 1項異常

無異狀 🛛 🛞 寄生蟲檢查 無異狀

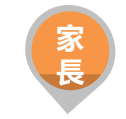

• 保健資訊

提供低年級、中高年級刷牙歌、刷牙教學影片、 以及視力保健影片。

### 健康量測

顯示最新學期測量數據。

#### 體適能

顯示最新學期體適能各項目數據,及四大測量 項目表。

#### • 身體診察

整合各部位健康檢查結果。

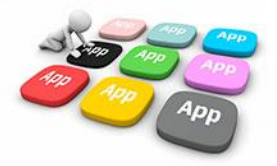

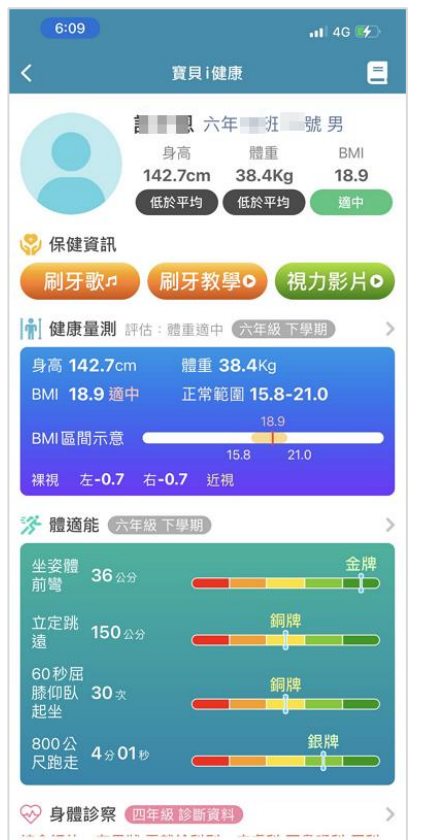

■2 <u>寶貝i健康-健康保健小提醒</u> 點擊主畫面右上角的書籍·可進入保健小提醒的畫面。

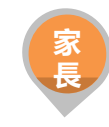

| 6:09                                     |                                                   | <b>11</b> 46                              |
|------------------------------------------|---------------------------------------------------|-------------------------------------------|
| <                                        | 寶貝i健康                                             |                                           |
|                                          | <t< td=""><td>號 男<br/>BMI</td></t<>               | 號 男<br>BMI                                |
|                                          | 42.7cm         38.4Kg           低於平均         低於平均 | g 18.9<br>遵中                              |
| 💝 保健資訊                                   |                                                   |                                           |
| 刷牙歌♬                                     | 刷牙教學○                                             | 視力影片♀                                     |
| <b>常] 健康量測</b> 評估                        | : 醴重適中(六年級)                                       | 下學期                                       |
| 身高 <b>142.7</b> cm<br>BMI <b>18.9</b> 適中 | 體重 <b>38.4</b> Kg<br>正常範圍 <b>15.8</b> -           | -21.0                                     |
| BMI區間示意 ■<br>裸視 左 <b>-0.7</b> 右          | 18.9<br>15.8<br>ī <b>-0.7</b> 近視                  | 21.0                                      |
| 🐕 體適能(六年級                                | <b>天學期</b>                                        | >                                         |
| 坐姿體<br>前彎 36 公分                          |                                                   | 金牌<br>                                    |
| 立定跳 150 ☆☆<br>遠                          | 鋼.<br>                                            | 牌<br>———————————————————————————————————— |
| 60秒屈<br>膝仰臥 <b>30</b> <sub>次</sub><br>起坐 | ش<br>(                                            | 牌                                         |
| 800公<br>尺跑走 4分01秒                        |                                                   | 銀牌<br>                                    |
| ↔ 身體診察 🚥                                 | F級 診斷資料                                           | >                                         |

|                                        |                                          | 12:30              |
|----------------------------------------|------------------------------------------|--------------------|
| <                                      | 寶貝 i 健康                                  |                    |
| 視力保健小提醒                                | 口腔保健小提醒                                  | 健康體位小提醒            |
| Q1. 每半年定期                              | 用到醫療院所作視力                                | 檢查的用意?  >          |
| Q2. 新北市政府                              | 時針對國小的護眼政                                | 策 >                |
| Q3. 收到學校發                              | 發的視力不良通知單                                | 處理方式 >             |
| Q4. 視力不良補<br>查,診斷」                     | <sup>夏</sup> 檢時,醫師有無以<br>∟有甚麼差別          | 散瞳劑來做檢 ~           |
| A: 1. 散瞳後可<br>確知真正並<br>2.學幼童正<br>道實際遠視 | 「以消除學幼童假性<br>近視與否。<br>「常情形常為輕微遠<br>記的度數。 | 近視的成分,以<br>見,散瞳後可知 |
| Q5. 每半年定期                              | 用到醫療院所作視力                                | 檢查的用意? >           |
| Q6. 新北市政府                              | 時針對國小的護眼政                                | 策 >                |
| Q7. 收到學校發                              | 發的視力不良通知單                                | 處理方式   >           |
| Q8. 視力不良補<br>查,診斷」                     | ē檢時,醫師有無以<br>∟有甚麼差別                      | 散瞳劑來做檢 >           |
| $\bigtriangledown$                     | 0                                        |                    |

- 三種小提醒將分別呈現在不同頁籤中 視力保健小提醒
- 口腔保健小提醒

•

健康體位小提醒

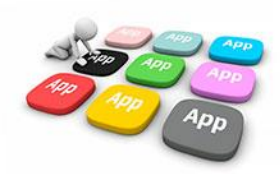

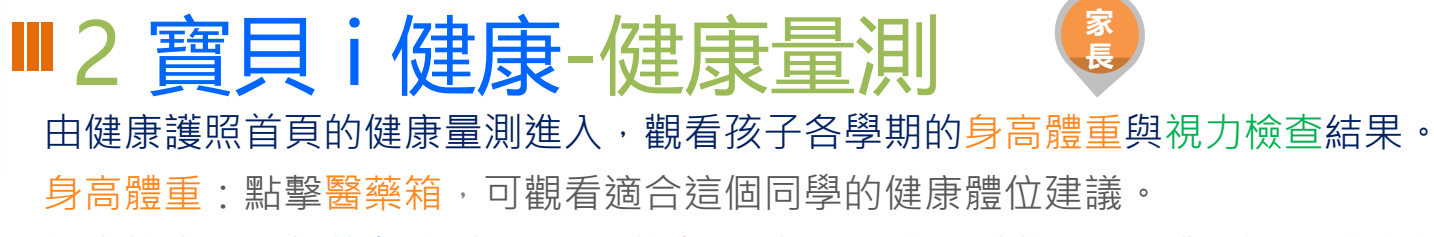

視力檢查:點擊藍色(視力正常)或粉色(視力異常)的眼睛按鈕,可觀看不同的保健建議。

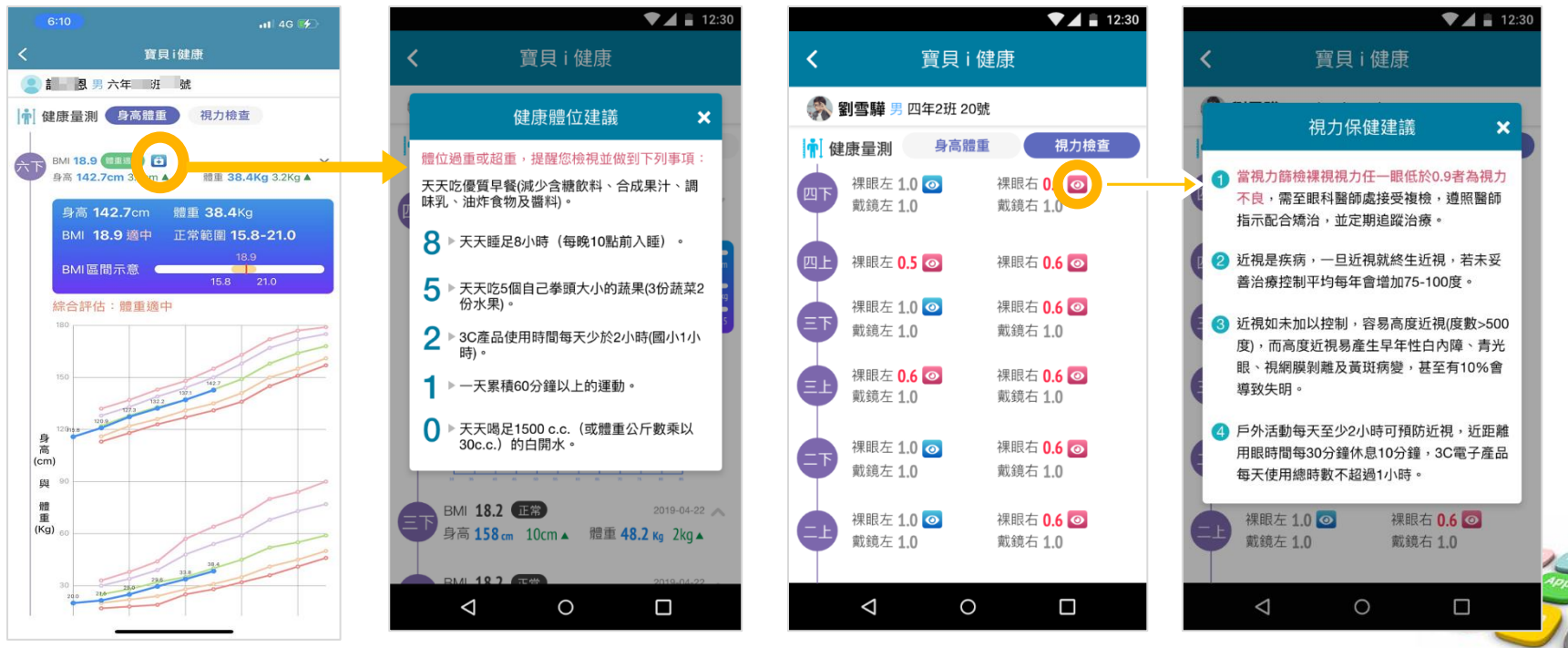

### ■2 <u>寶貝</u>i健康-體適能 由健康護照-體適能進入,觀看各學期體適能各項目紀錄。

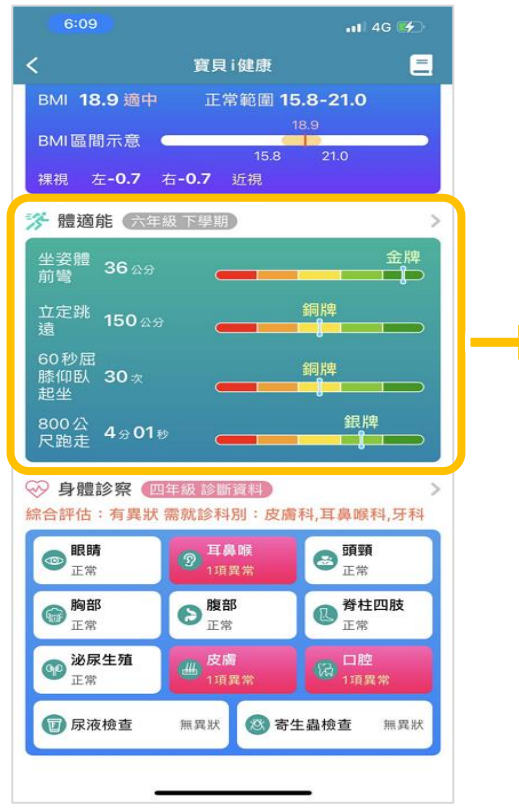

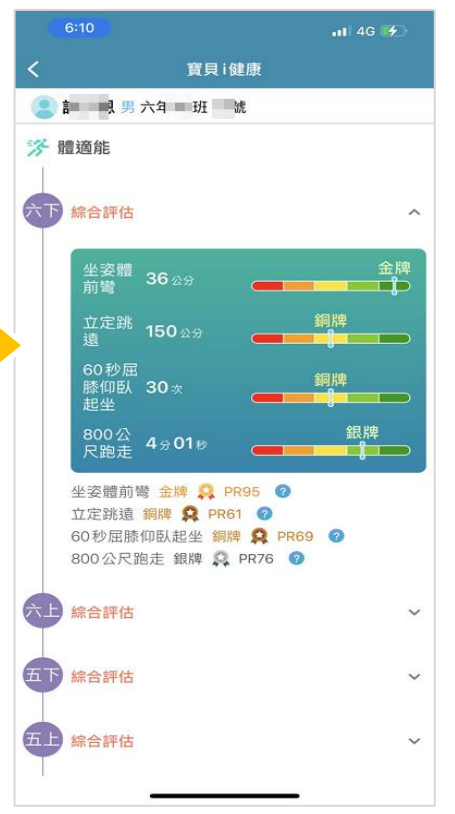

家 長

孩子的四大測量項目表 坐姿體前彎-測量結果 PR值說明 仰臥起坐-測量結果 PR值說明 立定跳遠-測量結果 PR值說明 800公尺跑走-測量結果 PR值說明

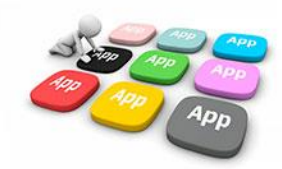

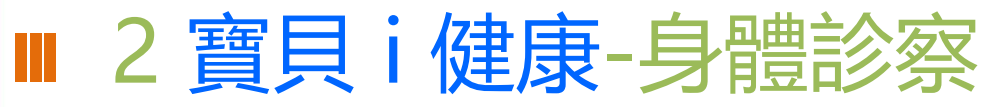

家長

#### 由健康護照首頁的身體診察進入,觀看孩子健康檢查各部位結果。

| 6:11                                       | 🗤 🖌 46     |
|--------------------------------------------|------------|
|                                            |            |
| <b>皇 副 國</b> 男 六年 王 班 號                    |            |
| ↔ 身體診察 一年級 四年級                             |            |
| 皮膚其他                                       | 無異狀        |
|                                            |            |
| 未治20-1-1-1-1-1-1-1-1-1-1-1-1-1-1-1-1-1-1-1 | 無異狀        |
| 已治療齲齒                                      | 無          |
| 上顎恆牙第一大臼齒齲齒經驗                              | 無          |
| 下顎恆牙第一大臼齒齲齒經驗                              | 無          |
| 恆牙臼齒窩溝封填                                   | 有          |
| 口腔衛生不良                                     | 無異狀        |
| 牙結石                                        | 無異狀        |
| 牙齦炎                                        | 無異狀        |
| 咬合不正                                       | 無異狀        |
| 口腔其他                                       | 缺牙         |
| 實驗安檢查                                      |            |
| 寄生蟲                                        | 無異狀        |
| 寄生蟲檢查日期                                    | 2018/10/01 |
| 服藥                                         | 未服藥        |
| 尿液                                         | 無異狀        |
| 口法检末口如                                     | 0040/40/04 |

|                              | •                        | 12:30    |
|------------------------------|--------------------------|----------|
| <                            | 寶貝 i 健康                  |          |
| 🛞 劉雪驊 男 i                    | 四年2班 20號                 |          |
|                              | 一年級 四年級                  | 七年級      |
| ◎ 正告                         | ⑦ 耳鼻喉 🙇                  | 頭頸<br>正世 |
|                              | 口腔保健建議                   | ×        |
| 口腔篩檢有異狀<br>腔保健習慣:<br>1 每天三餐飯 | 、請儘快就醫,並養成 <br>後及睡前都進行潔牙 | 良好的口     |
| 2 正確使用牙                      | 線                        |          |
| 3 將牙齒刷乾                      | 淨                        |          |
| ➡ 口腔保健建議                     |                          |          |
| 眼睛                           |                          |          |
| 辨色力異常                        |                          | 無異狀      |
| 斜視                           |                          | 無異狀      |
| 睫毛倒插                         |                          | 無異狀      |
| 眼球震顫                         |                          | 無異狀      |
| 眼瞼下垂                         |                          | 無異狀      |
| $\bigtriangledown$           | 0                        |          |

| 6:11              |                      | 📶 4G 💕            |
|-------------------|----------------------|-------------------|
| <                 | 寶貝i健康                |                   |
| 21 1.男疗           | (年 明 號               |                   |
| ≫ 身體診察            | 一年級 四年               | 級                 |
| <b>● 眼睛</b><br>正常 | <b>② 耳鼻喉</b><br>1項異常 | <b>● 頭頸</b><br>正常 |
| <b>簡部</b><br>正常   | <b>腹部</b><br>正常      | ● 着柱四肢<br>正常      |
| <b>沙尿生殖</b><br>正常 | ₩ 皮膚<br>1項異常         | □腔<br>1項異常        |
| 🗊 尿液檢查            | 無異狀 🛞 寄              | <b>子生蟲檢查</b> 無異狀  |
| 综合評估:有異狀<br>眼睛    | 《 需就診科別:皮膚           | 書科,耳鼻喉科,牙科        |
| 斜視                |                      | 無異狀               |
| 睫毛倒插              |                      | 無異別               |
| 眼球震顫              |                      | 無異狀               |
| 眼瞼下垂              |                      | 無異壯               |
| 辨色力異常             |                      | 無異別               |
| 眼科其它              |                      | 無異壯               |
| 耳鼻喉               |                      |                   |
| 耳道畸型              |                      | 無異壯               |
| 甘酸硷揭              |                      | 毎異異               |

- 點擊<u>口腔保健建議</u>可 觀看口腔的保健方式。
- 向下滑動還可以觀看
   各部位細項診察資訊
   哦!

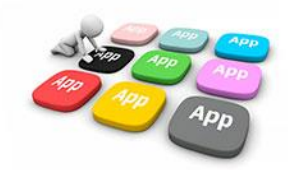

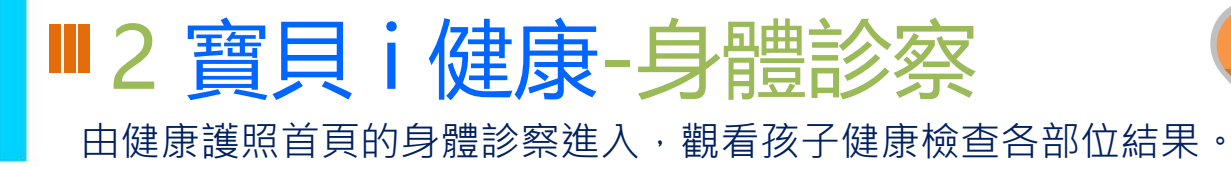

| 6:11              |                     | <b>111</b> 4G 好            |
|-------------------|---------------------|----------------------------|
| <                 | 寶貝i健康               |                            |
| 2 1 3 男 方         | 年 班 號               |                            |
| ≫ 身體診察            | 一年級 四年              | 級                          |
| ● 眼睛<br>正常        | 1項異常                | <b>፼頸</b><br>正常            |
| 圖<br>正常           | <b>シ</b> 腹部<br>正常   | ● 登井田市<br>● 正常             |
| <b>沙尿生殖</b><br>正常 | <b>送 皮膚</b><br>1項異常 | ()<br>口腔<br>1項異常           |
| 1 尿液檢查            | 無異狀 🔕 名             | <b>宇生蟲檢查</b> 無異狀           |
| 常合評估:有異狀          | 需就診科別:皮             | g年1991以旦 無其於<br>唐科,耳鼻喉科,牙科 |
| 眼睛                |                     | 4m 09 44                   |
| 肺毛倒括              |                     | 無異狀                        |
| 眼球震颤              |                     | 無異狀                        |
| 眼瞼下垂              |                     | 無異狀                        |
| All do _L m All   |                     | deer part 10.0             |

#### 檢測項目列表 提供各學生檢測異常項目圖示提示。

| 異常項目圖示說明 |       |        |  |  |  |  |  |
|----------|-------|--------|--|--|--|--|--|
| 🗊 尿液檢測   | 💷 BMI | 🙆 胸部   |  |  |  |  |  |
| 🕺 寄生蟲    | ◎ 視力  | 🔊 耳鼻喉  |  |  |  |  |  |
| 💩 頭頸     | ▶ 腹部  | 🕓 脊柱四肢 |  |  |  |  |  |
| 🥶 泌尿生殖   | 😬 皮膚  | @ 口腔   |  |  |  |  |  |

豕長

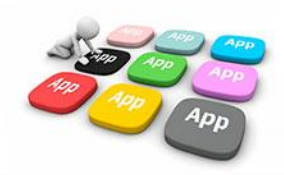

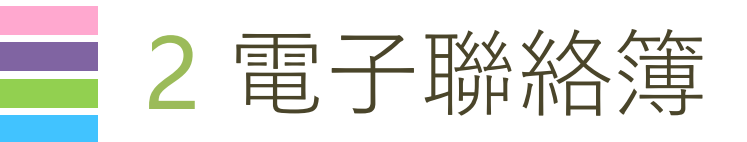

03

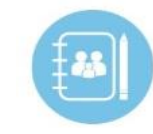

# 家長可以在聯絡簿 瀏覽孩子作業內容 瀏覽導師的訊息

聯絡簿簽名

私訊導師

2.帶量角器、三角板
① 提醒事項
明天開學典禮,全校著制服上課。
※ 名師的話
今天孩子們表現得很好!
ダ家長私訊 ② 2則留言
▲ 聯絡薄簽名

電子聯絡簿

108年09月06日 星期一

作業 1.完成自然習作p.24~p.25 2.和瓢蟲合拍一張照片

作業 1.完成數學評量p.122~p.125

<

回家作業 自然科學

數學

家長

1

>

孩子

今日作

業

私訊

導師

# ■2 電子成績單

#### 新北校園通APP 成績單送到家 方便安心: --------------.... 7/3(六)起,公立國中小家長 -可下載成績單。 雙軌並行: ----紙本成績單上學後再領取。 \*\*\*\*\* 下載抽ipad: 7/3-8/27下載,參加「加碼 Internet and the second second 抽ipad」活動。 註冊簡單,功能多, 顛覆想像,快下載! Download on the App Store Get it on the Google Play 新北校開涌A

🕝 成績查詢 🛛 🍆 👉 學雜費繳費

★ 還有更多功能

開始使用APP之後,您可以

了解學生健康情形(即將上線)

👉 查看課表

**一**幫孩子請假

| • 成績查詢  |           |                |  |  |
|---------|-----------|----------------|--|--|
| 2:59    |           | _≈ <u>妹_</u> ≷ |  |  |
|         | 成績查讀      | 0              |  |  |
| 11      | 0學年度第2學期成 | は績單下載 土        |  |  |
| 平時      | 成績        | 定期成績/舉期成績      |  |  |
| 109學年第2 | 2學期       |                |  |  |
| 📀 定期一成  | に結        | >              |  |  |
| 📀 定期二成  | に結        | >              |  |  |
| 定期三成    | に續        | >              |  |  |
| 🙆 學期成緣  | l .       | >              |  |  |
| 109學年第1 | 學期        |                |  |  |
| 🕑 學期成緣  | I         | >              |  |  |
| 108學年第2 | 2學期       |                |  |  |
| 🕑 學期成緣  | l         | >              |  |  |
| 108學年第1 | 學期        |                |  |  |
| 🕒 學期成編  | ł         | >              |  |  |

APP

校務行政系統成績管理

|                  |                    | 1                                             |              |                  | 至1            | Y            |                  |                   |                   |                 |
|------------------|--------------------|-----------------------------------------------|--------------|------------------|---------------|--------------|------------------|-------------------|-------------------|-----------------|
|                  | 113 A.B.           | U1673381K                                     | A Krates ite | · <u>E</u> B 111 | אריו כיו      | N NUMBER OF  | EN IACORS        | VLD 1 6           | D hypere i 94     | WY IS PERKAL    |
| 成績輸入             |                    | 或績查詢 家長線.                                     | 上下載成績通知單     |                  |               |              |                  |                   |                   |                 |
| 109學年第3<br>開放下載產 | 2 <b>學期</b><br>生成線 | <b>學期成績通知單</b><br><sup>1</sup> 單後於110-07-03開訪 | 全校班級<br>51   | 已產生班級<br>1       | 未產生班級<br>50   | 全校人數<br>1245 | 已下载人数<br>1       | 未下载人皇<br>1244     | 建成率<br>0%         | 【「返回列表】         |
| 一年級              |                    |                                               | 共7班(已產       | 生 0 班 / 未產       | 生 <b>7</b> 班) | 共176人(已)     | F载 <b>0</b> 人/未下 | 戰 <b>176</b> 人) 並 | 全成率 <b>0%</b>     |                 |
| 二年級              |                    |                                               | 共9班(已產       | 生 <b>0</b> 班/未產  | 生 <b>9</b> 班) | 共 235 人 (已)  | 下载0人/未下          | 載 235 人) 並        | 皇成率 <b>0%</b>     |                 |
| 三年級              |                    |                                               | 共9班(已產       | 生0班/未產           | 生 <b>9</b> 班) | 共228人(已7     | 下载0人/未下          | 截 228 人) 共        | 皇成率 0%            |                 |
| 四年級              |                    |                                               | 共9班(已產       | 生1班/未産           | 生 <b>8</b> 班) | 共 203 人 (已1  | 下載1人/未下          | 載 202 人) 並        | 全成率 <b>0%</b>     |                 |
| 18               |                    | 3 10.588                                      | 共24人(已)      | 「截1人/未」          | 下载 23 人)      | 110-         | 06-22 10:25 已    | 產生成績單             | 再產生成為             | <b>東軍</b> 清空成編章 |
| 18               | 1                  | 10.000                                        | 共24人(已       | 「載0人/未」          | 下載 24 人)      | 成績           | 輸入中,尚未產          | E生成績單             | 產生成續調             | #               |
| 18               | 1                  | 10.00                                         | 共22人(已       | 「載0人/未□          | 下載 22 人)      | 成績           | 輸入中,尚未產          | 重生成績單             | 產生成績              |                 |
| 18               | -                  | 100.000                                       | 共23人(已)      | 「載0人/未□          | 下載 23 人)      | 成績           | 輸入中,尚未產          | <b>E</b> 生成績單     | 產生成績              |                 |
|                  | -                  | 10.000                                        | 共22人(已)      | 「載0人/未□          | 下載 22 人)      | 成績           | 喻入中·尚未聞          | <b>E</b> 生成績單     | 產生成績              | =               |
| 10               | -                  |                                               | 共21人(已)      | 「載0人/未□          | F载 21 人)      | 成績           | 輸入中,尚未產          | 重生成績單             | 產生成績              | π.              |
|                  | -                  | -                                             | 共23人(已)      | 「載0人/未□          | 下載 23 人)      | 成績           | 输入中·尚未翻          | <b>E</b> 生成績單     | 產生成績              |                 |
|                  | in.                | 10 10 10                                      | 共21人(已)      | 「載0人/未□          | 下載 21 人)      | 成績           | 输入中,尚未副          | E生成績單             | 產生成績              | II.             |
|                  | -                  |                                               | 共23人(已)      | 〒截0人/未┐          | 下載 23 人)      | 成績           | 輸入中,尚未產          | <b>E</b> 生成績單     | 產生成績              |                 |
| 五年級              |                    |                                               | 共8班(已產       | 生 0 班 / 未產       | 生 <b>8</b> 班) | 共 200 人 (已)  | 下载0人/未下          | 載 200 人) 並        | <sup>直成率</sup> 0% |                 |
| 六年級              |                    |                                               | 共9班(已產       | 生0班/未產           | 生9班)          | 共 203 人 (已1  | 下載0人/未下          | 截 203 人) 並        | 重成率 0%            |                 |

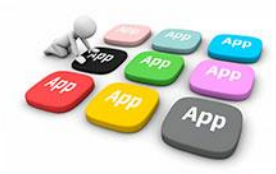

# ■2 學校資料查詢

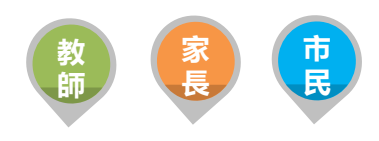

 提供市民查詢本市公私立高中職國中小學,以複合式查詢功能,提供學校網站連結、地圖導引、 學校地址、電話等資料

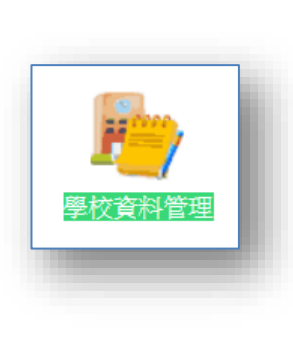

| 82 | 入人名、校名、區域等條件 Q                                                                                      | 篩逗 🍸     |
|----|----------------------------------------------------------------------------------------------------|----------|
|    | 新北市裕徳高級中等學校<br>http://www.abcdefg.ntpc.edu.tw ♀<br>236 新北市土城區据接堡路1號 ♀<br>02-12345678#123 、          | 土城區      |
|    | 新北市板橋區重慶國民小學<br>http://www.abcdefghijkImnopurstu.ntp<br>236 新北市 板橋區 中正路三段 136號<br>02-12345678#123 、 | 板橋區<br>④ |
|    | 新北市板橋區莒光國民小學<br>http://www.abcdefg.ntpc.edu.tw                                                      | 板橋區      |
|    | 新北市板橋區溪洲國民小學<br>http://www.abcdefg.ntpc.edu.tw<br>236 新北市 板橋區 中正路三段 136號<br>02-12345678#123 <       | 板橋區      |
| •  | 新北市板橋區海山國民小學<br>http://www.abcdefg.ntpc.edu.tw<br>236 新北市 板橋區 中正路三段 136號<br>02-12345678#123 <       | 板橋區      |
|    | 新北市板橋區沙崙國民小學                                                                                        | 板橋區      |

| 1.0. 10.0. 101000 | an fat  |
|-------------------|---------|
| 學校資料              | 斗篩選     |
| 地區(已選4)           | 學制(已選2) |
| 淡水區               | 全選      |
| 深坑區               | 市立國小 🖌  |
| 土城區 🗸             | 私立國小    |
| 萬里區               | 市立國中 🗸  |
| 板橋區 🗸             | 私立國中    |
| 泰山區               | 市立國中(小) |
| 鶯歌區               | 市立國中(小) |
| 石碇原               | 市立園中心い  |
| 確気                | 2       |

| 新北國/<br>民國109年 | <b>」、</b><br>:01月01日 設立 | L             | 加入最愛                           |
|----------------|-------------------------|---------------|--------------------------------|
| 2 網站           |                         | ♥地圖           | し、致電                           |
| 學校資料           |                         |               |                                |
| 九大分區           | 板橋分區                    | 行政            | 矗 土城區                          |
| 學校地址           | 236 新北市 🗄               | 上城區 中正路日      | 三段 136號                        |
| 聯絡電話           | 02-12345678             | 6 值勤分         | 分機 #123                        |
| 傳真號碼           | 02-12345679             | )             |                                |
| 電子郵件           | mis@mail.ab             | cdef.ntpc.edu | .tw                            |
| 學校網站           | http://www.a            | bcdefg.ntpc.e | du.tw                          |
| 學校類型           | 一般                      |               |                                |
| 教職員工           | 2321人                   |               |                                |
| 學生總數           | 1232人                   |               |                                |
| 班級總數           | 79                      |               |                                |
| 行政人員           | 聯絡資訊                    |               |                                |
| 校長             | 酒螺燒                     | 0             | )2-12345678 <b>#12</b> 3       |
| 幼兒園主任          | E 酒螺燒                   | (             | )2-12345678 <mark>#12</mark> 3 |
|                | に売る使い時                  |               | 10045670#100                   |

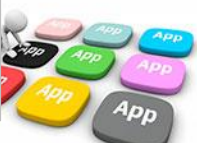

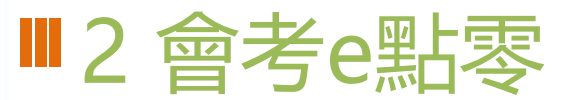

提供會考學生線上觀看教學影片,並進行即時能力測驗的平台。

平台提供RWD響應式網頁,符合各式行動裝置大小,方便學生作答。

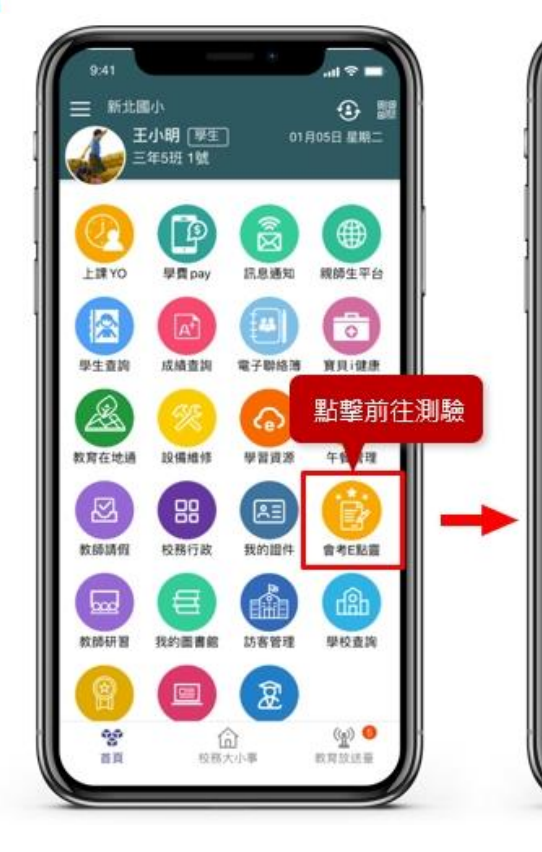

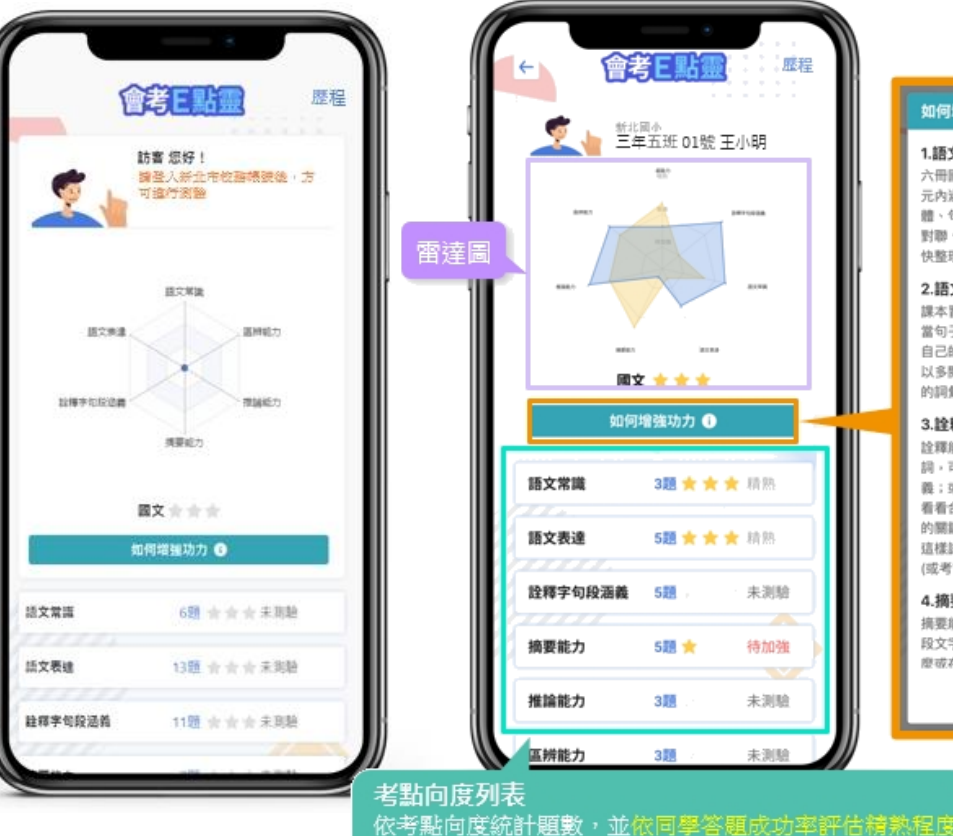

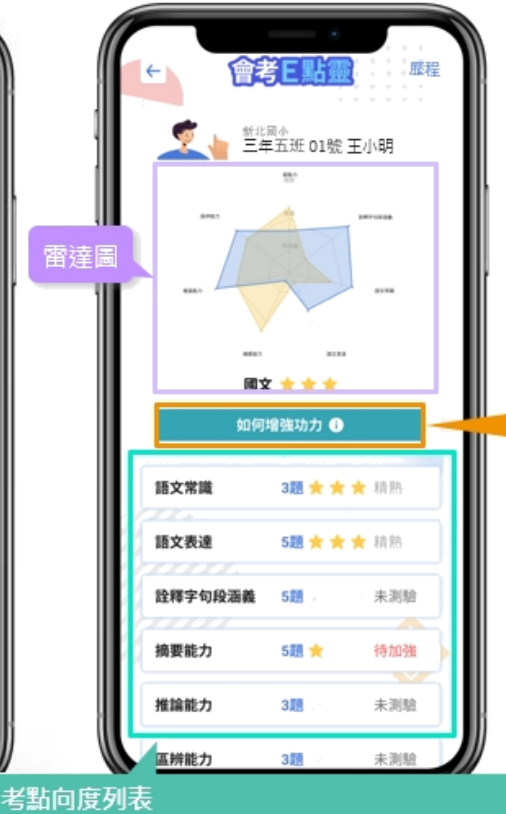

程度分為「精熟」、「普通」、「待加強」。

#### 如何増強功力

1.語文常識

六冊國文課本的語文天地單元要趕緊讀熟(單 元内涵有:標點符號、資料檜索、六書、澤書字 體、句型、詞性、書信、便條、束帖、題辭 對聯、詩體格律等),此考點屬於硬知識,趕 快整理起自己的筆記,完勝這個單元吧!

#### 2.語文表達

課本習作中的形音囊比較、成語補充、填入恰 當句子筷,要多加背鍋,也可從平常考維整理 自己的錯題筆記本,幫助自己理解記憶,還可 以多閱讀各大報紙的頭版、副刊算,增強自己 的詞彙量

#### 3.詮釋字句段涵義

**詮羅能力是關讀能力的基礎,遇到不會的字** 詞,可以分析字詞的組成,藉此推出字詞的湯 義;或是利用替换語詞的方式,上下句對應 看看合不合選輯:句段的部分,要學會抓句子 的關鍵詞,來判斷文句的涵義。下次做題目就 這樣試試看喔!記得每天至少練習十題模擬題 (或考古题),保持解答手威喔!

#### 4.摘要能力

摘要能力是閱讀整篇文章的重要功夫。 讀完一 段文字之後,看自己說說看,整段的重點是什 度或在諷握,有詩在開頭,有詩在結尾,有詩

關門

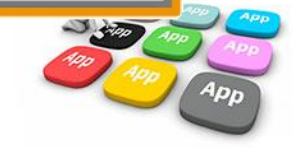

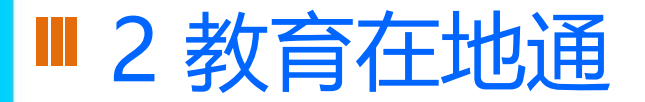

#### ▋ 提供 四大分類 教育地點

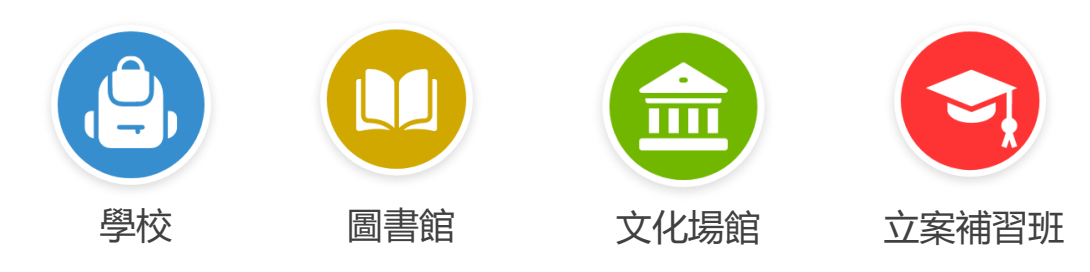

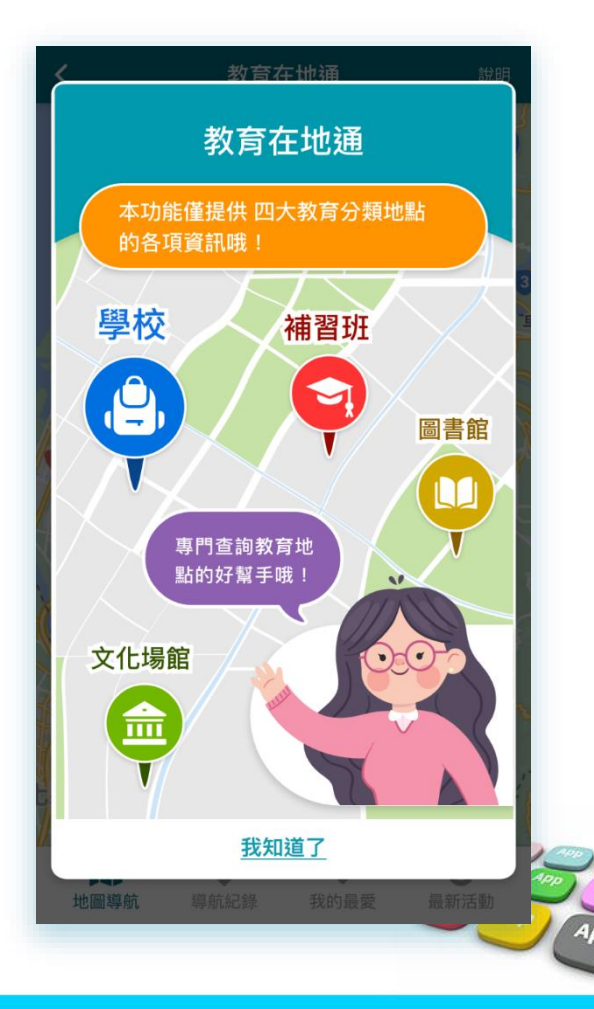

# ■2 教育在地通

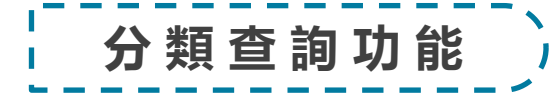

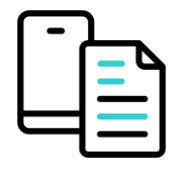

#### 提供 分類查詢地點清單、列表呈現地點名稱、

電話、地址 等相關資訊。

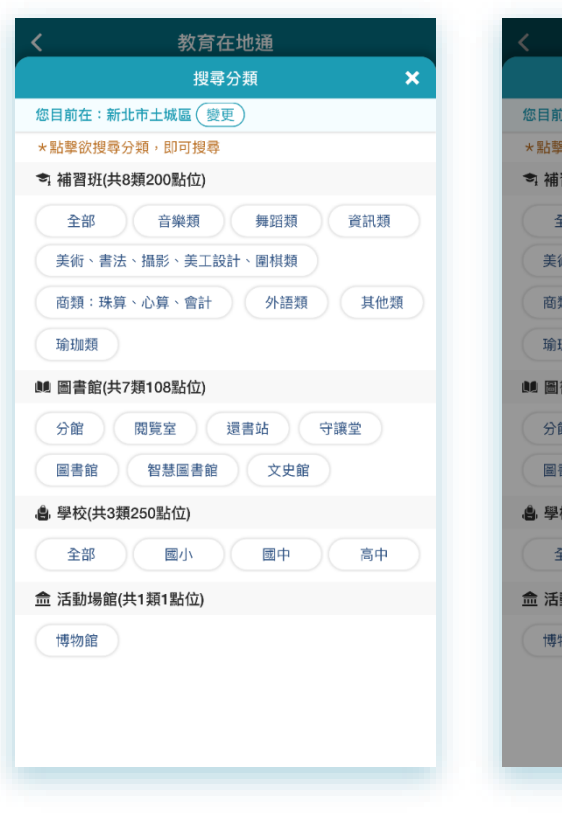

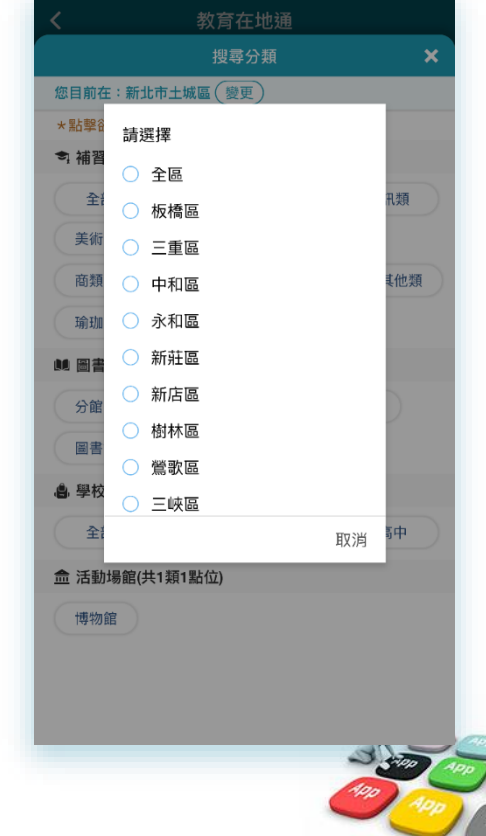

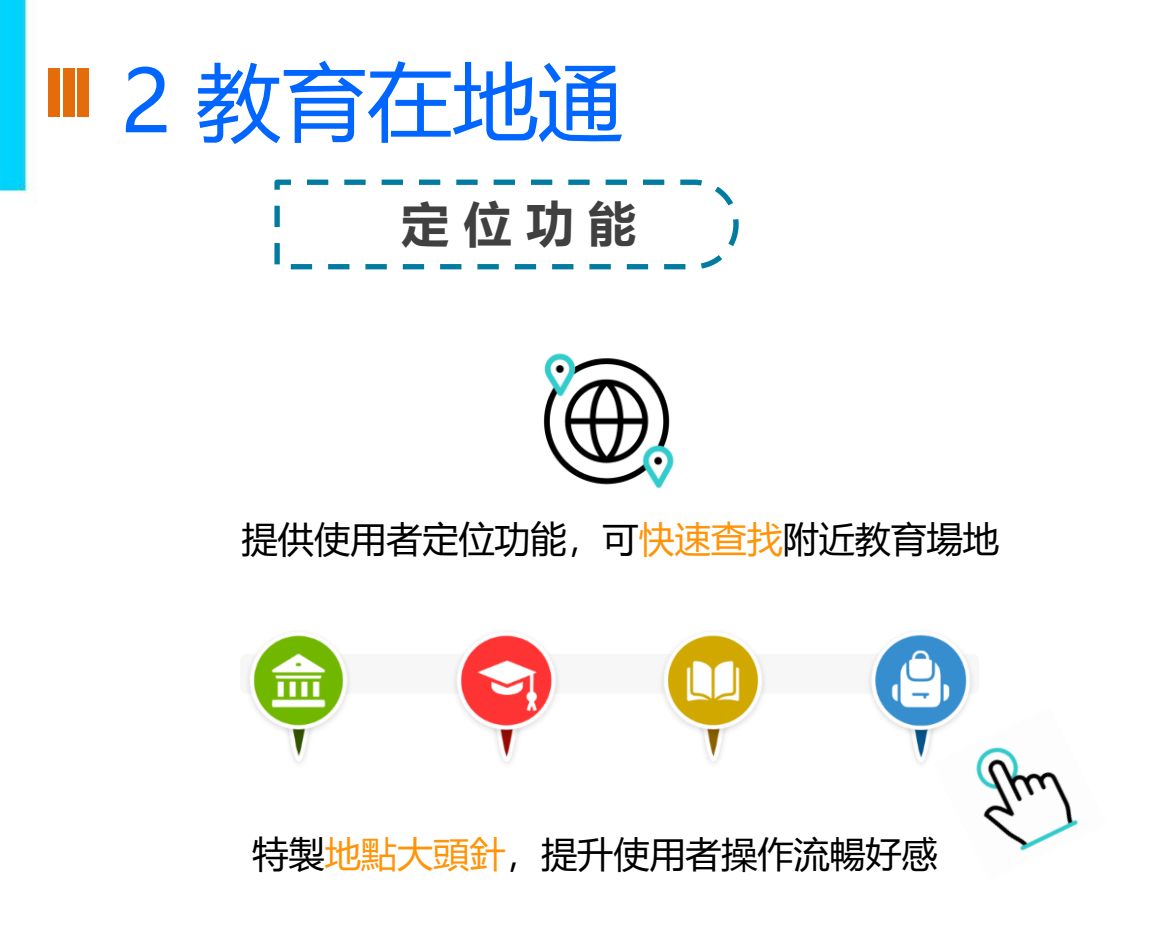

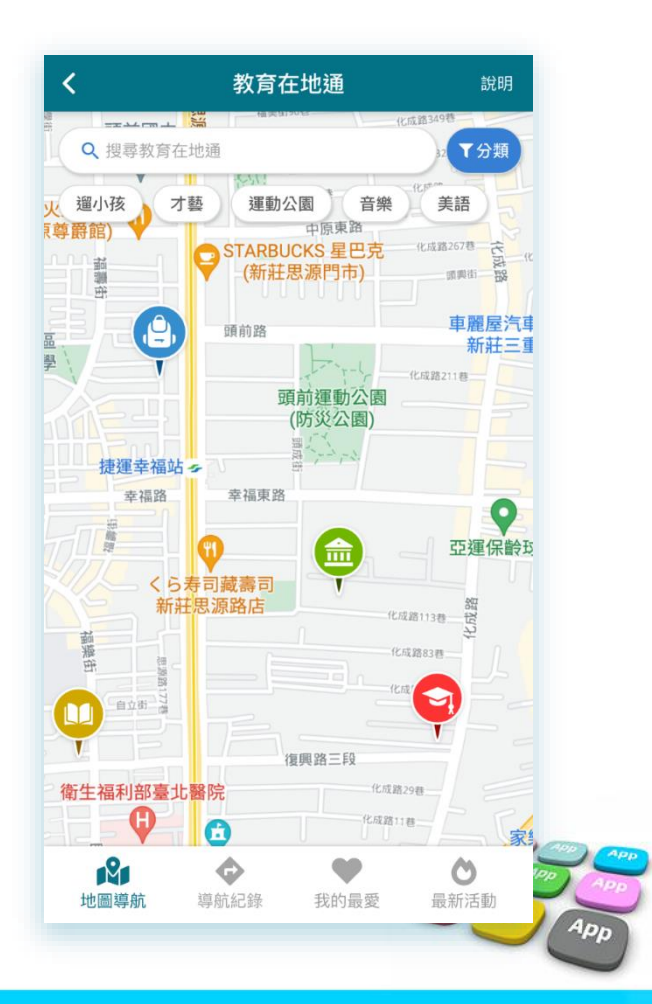

■2 教育在地通

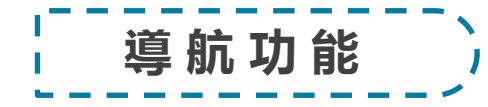

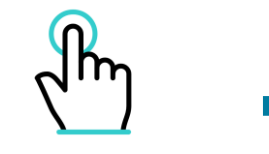

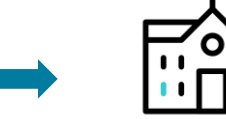

點選地點大頭針

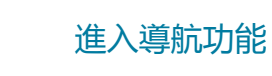

#### 並紀錄 導航紀錄 供下次快速點選

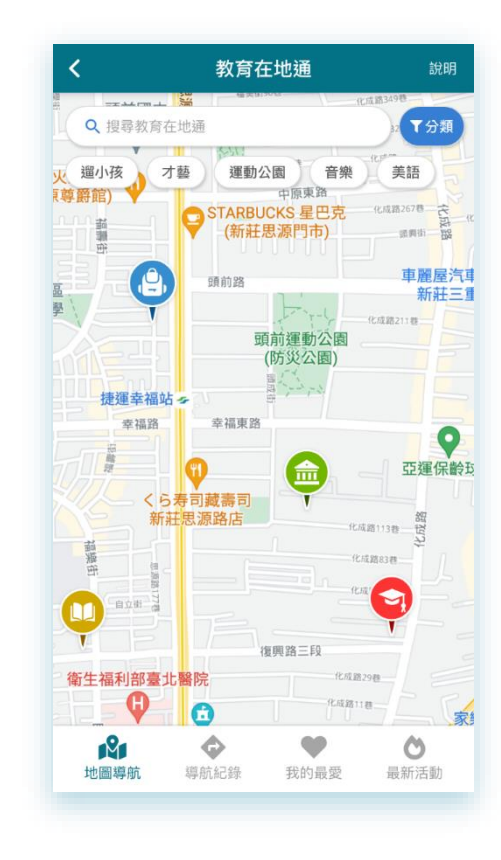

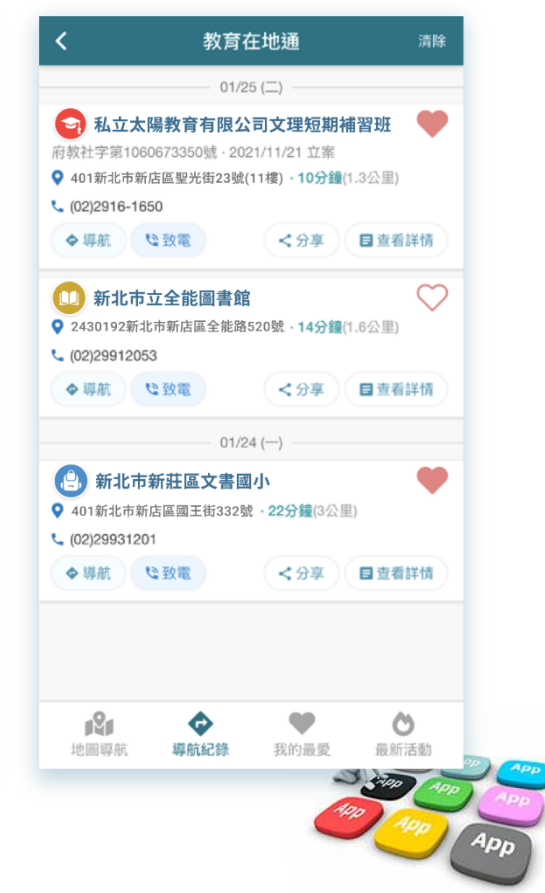

# ■2 教育在地通

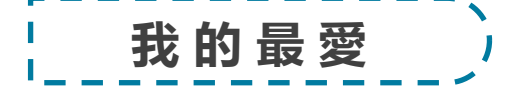

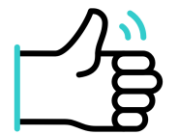

#### 提供加入 我的最愛 功能,供使用者自訂快速收藏

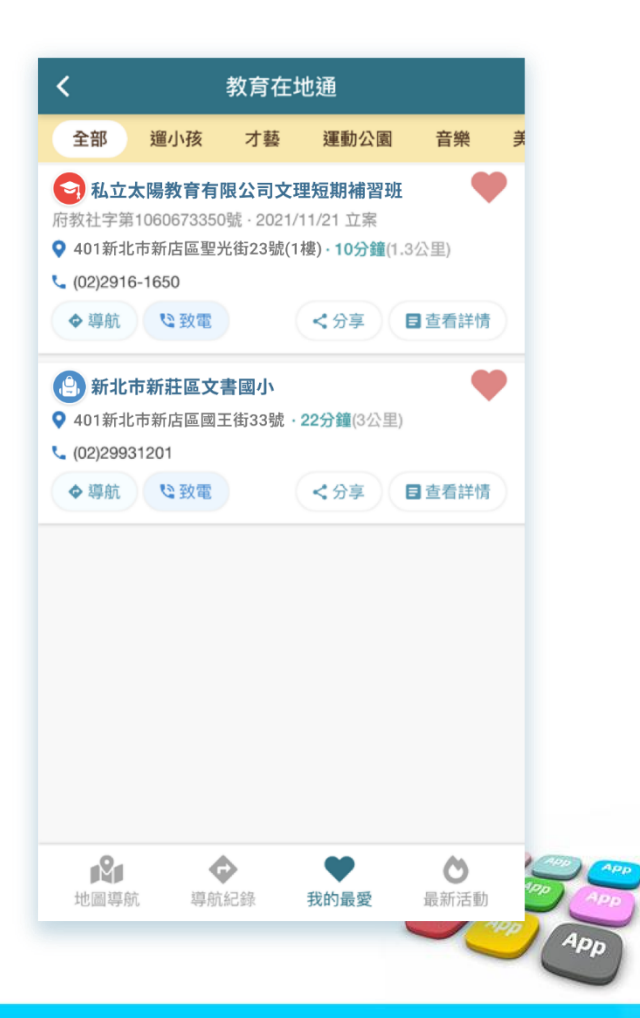

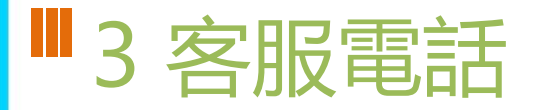

• 02-80723456#552

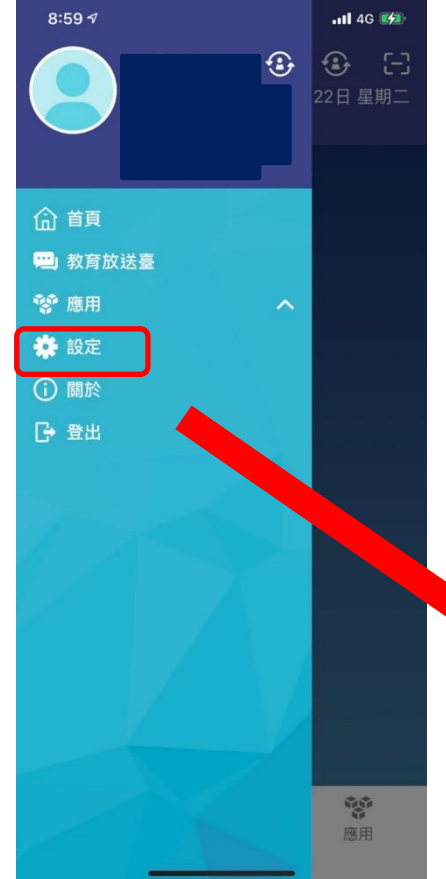

| <b>5</b> 0 |                                                   |       |    |
|------------|---------------------------------------------------|-------|----|
| 8          | 目前版本 2.17.291<br>為提供順暢的使用體驗,敬請使用 iOS 9.0<br>版以上版本 |       |    |
|            | 新增子女                                              |       |    |
|            | 切换身分                                              |       |    |
|            | 裝置管理                                              |       |    |
|            | 自訂首頁卡片                                            |       |    |
|            | 手機條碼載具                                            |       |    |
|            | 家長簽章密碼                                            |       |    |
|            | 新北市、予公告                                           |       |    |
|            |                                                   | Ree C | PP |
|            | 客服電話 04-37073909#40                               |       | )  |

# ■ 3 「智慧生活e起來」 LINE社群

### 專門解決「新北校園通APP」問題 (教育局教資科專人管理與統一解答)

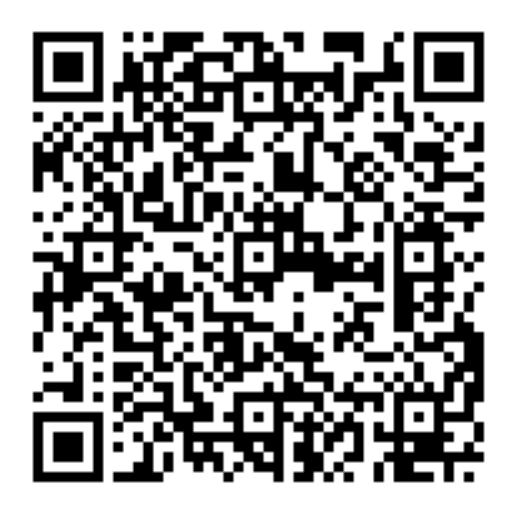

https://line.me/ti/g2/Fi-VcdLGZ\_6A-DgcvGx4Lw?utm\_source=ivities ion&utm\_medium=link\_copy&utm\_campaign=default

# ▌ 補充 家長申請親師生平台帳號方式

• 方法一:

 1.家長用子女的「學生帳號」登入「校務行政系統」之後, 畫面左邊點選「家長人事管理」提出家長帳號申請。
 2.再請導師進入「校務行政系統」,點選「家長人事管理」模組, 核准家長帳號。

方法二:

提供導師身分證字號、姓名、出生年月日、手機號碼, 請導師進入「校務行政系統」,點選「家長人事管理」模組, 幫家長新增帳號。

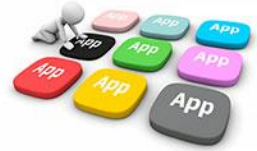

# ■補充 google帳號

本市所提供之學生教育帳號下相關服務,核心關鍵為「學生是否有學籍」(學生是否有校務帳號之存取權)。
 1.本市所提供之學生教育帳號之存取權)。

2.轉學生及跨教育階段之學生在本市升學,學生無學籍前的空窗期 (如國小端將學生異動出,國中端尚未接收學生或未完成班級配置), 學生會完全無法存取自己的校務帳號(含親師生平台登入、Google apps、Microsoft 365等)。

3.轉學生及跨教育階段之學生若未在本市升學,學校將學生異動後, 學生即無校務帳號存取權(含親師生平台登入、Google apps、Micr osoft 365等),相關資料須於轉學前或畢業前自行備份。
4.各教育階端學生學籍異動時程,依該階段學籍管理辦法處理。

# **OTHANK YOU**

影片 https://estudy.ntpc.edu.tw/Page/Media/MediaList.aspx?0123